# IWILL<sup>®</sup> DK8EW

# Hardware Installation Guide

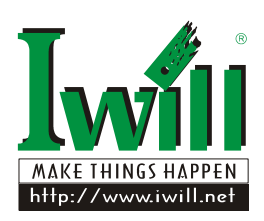

FB25910200

## Preface

Operation is subjected to the following two conditions

- 1. This device may not cause harmful interference
- 2. This device must accept any interference received, including interference that may cause undesired operation.

IWILL<sup>®</sup> Corp. makes no warranty of any kind with regard to this material, including, but not limited to, the implied warranties of merchantability and fitness for a particular purpose.

IWILL<sup>®</sup> Corp. shall not be liable for errors contained herein or for incidental or consequential damages in connection with the furnishing, performance, or use of this material.

IWILL<sup>®</sup> Corp. assumes no responsibility for the use or reliability of its software on equipment that is not furnished by IWILL<sup>®</sup> Corp.

This document contains proprietary information that is protected by copyright. All rights are reserved. No part of this publication may be reproduced, transcribed, stored in a retrieval system, translated into any language or computer language, or transmitted in any form whatsoever without the prior written consent of IWILL<sup>®</sup> Corp.

Copyright<sup>©</sup> 2005 by IWILL<sup>®</sup> Corp. All rights reserved.

Other products and companies referred to herein the trademarks or registered trademarks of their respective companies or mark holders.

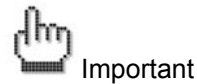

All product specifications are subject to change without prior notice. The actual specifications will be according to the actual product.

#### FCC Compliance Statement

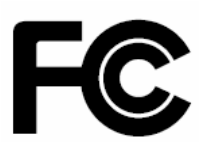

This equipment has been tested and found to comply with limits for a Class B digital device, pursuant to Part 15 of the FCC rules. These limits are designed to provide reasonable protection against harmful interference in residential installations. This equipment generates, uses, and can radiate radio frequency energy, and if not installed and used in accordance with the instructions, may cause harmful interference to radio communications. However, there is no guarantee that interference will not occur in a particular installation. If this equipment does cause interference to radio or television equipment reception, which can be determined by turning the equipment off and on, the user is encouraged to try to correct the interference by one or more of the following measures:

- 1. Reorient or relocate the receiving antenna
- 2. Move the equipment away from the receiver
- 3. Plug the equipment into an outlet on a circuit different from that to which the receiver is connected
- 4. Consult the dealer or an experienced radio/television technician for additional suggestions

You are cautioned that any change or modifications to the equipment not expressly approve by the party responsible for compliance could void your authority to operate such equipment.

This device complies with Part 15 of the FCC Rules.

## **CE** Compliance Statement

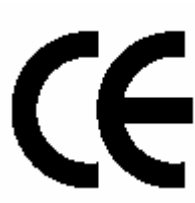

Notice for Europe (CE Mark) This product is in conformity with the Council Directive 89/336/EEC, 92/31/EEC (EMC).

## **Table of Content**

| CHAPTER 1 GETTING STARTED                      | 6  |
|------------------------------------------------|----|
| 1-1 Packing list                               | 7  |
| 1-2 Operating Environmental Requirements       |    |
| 1-3 SAFE NOTICE                                | 9  |
| CHAPTER 2 MAINBOARD OVERVIEW                   |    |
| 2-1 DK8EW LAYOUT                               |    |
| 2-2 Rear Panel I/O Ports                       |    |
| 2-3 INTERNAL IO CONNECTORS                     | 16 |
| 2-3.1 Serial ATA II Connector                  |    |
| 2-3.2 IDE and Floppy Connectors                |    |
| 2-3.3 Floppy Disk Drive Connector              |    |
| 2-3.4 USB 2.0 Ports and Header J15, J135, J120 |    |
| 2-3.5 COM2 Header                              |    |
| 2-3.6 J132: IEEE 1394 (FireWire) Header        |    |
| CHAPTER 3 HARDWARE INSTALLATION                | 20 |
| 3-1 MAINBOARD INSTALLATION                     | 21 |
| 3-1.1 Motherboard Installation Procedure       | 21 |
| 3-1.2 Screw holes                              |    |
| 3-2 JUMPER SETTING FOR MAINBOARD               | 23 |
| 3-2.1 CD In header                             | 24 |
| 3-2.2 Audio Connector                          |    |
| 3-2.3 S/PDIF header                            |    |
| 3-2.4 Clear CMOS Header                        |    |
| 3-2.5 Case Open Pin Header                     |    |
| 3-2.6 PCI-X switch jumper                      |    |
| 3-2.7 Front Panel Switch Header                |    |
| 3-3 HEATSINK AND CPU INSTALLATION              |    |
| 3-4 INSTALL MEMORY                             |    |
| 3-4.1 Memory Installation Procedures           |    |
| 3-5 EPS POWER SUPPLY                           |    |
| 3-6 CPU/ System Fan Connectors                 |    |
| 3-7 SLI Converter                              |    |
| 3-7.1Enabling SLI Mode                         |    |
| 3-7.2 Connecting two graphics cards            |    |

| 3-7.3 Graphics Card Driver Setting           |    |
|----------------------------------------------|----|
| 3-8 INSTALL EXPANSION CARDS                  | 43 |
| 3-8.1 Expansion Card Installation Procedure  |    |
| 3-8.2 Assigning IRQs for PCI Expansion Cards |    |
| 3-9 Powering on your System                  |    |
| CHAPTER 4 BIOS SETUP                         | 45 |
| 4-1 STARTING BIOS SETUP                      |    |
| 4-2 UPDATING BIOS SETUP                      | 47 |
| 4-3 USING SETUP                              | 49 |
| 4-4 MAIN MENU                                | 51 |
| 4-5 Advanced Menu                            | 51 |
| 4-5.1 CPU Configuration Submenu              |    |
| 4-5.2 IDE Configuration Submenu              |    |
| 4-5.3 Floppy Configuration Submenu           | 53 |
| 4-5.4 Super I/O Configuration Submenu        | 54 |
| 4-5.5 Hardware Health Configuration Submenu  | 54 |
| 4-5.6 ACPI Setting Submenu                   |    |
| 4-5.7 Hyper Transport Configuration Submenu  |    |
| 4-5.8 MPS Configuration Submenu              |    |
| 4-5.9 PCI Express Configuration Submenu      |    |
| 4-5.10 Remote Access Configuration Submenu   |    |
| 4-5.11 USB Configuration Submenu             |    |
| 4-5.12 The Advanced setting description      |    |
| 4-6 PCI PNP MENU                             | 59 |
| 4-7 Boot Menu                                | 61 |
| 4-7.1 Boot Settings Configuration Submenu    |    |
| 4-8 Security Menu                            | 64 |
| 4-9 NorthBridge Chipset Configuration Menu   | 66 |
| 4-9.1 Memory Configuration Submenu           |    |
| 4-9.1.1 MCT Timing Mode Submenu              |    |
| 4-9.2 ECC Configuration Submenu              |    |
| 4-9.3 IOMMU Mode Submenu                     |    |
| 4-10 Power Menu                              | 71 |
| 4-11 EXIT MENU                               | 72 |
| CHAPTER 5 TECHNOLOGY SUPPORT                 | 74 |
| MAINBOARD SPECIFICATION                      | 75 |

# **Chapter 1 Getting Started**

Congratulations on your purchase of the DK8EW workstation board. The DK8EW is based on the NVIDIA® nFORCE<sup>™</sup> Professional 2200 MCP chipset supporting a dual AMD Opteron<sup>™</sup> with Hypersport<sup>™</sup> architecture. DK8EW provides dual PCI-Express x16 slots that the transfer speed can reach maximum 9GB/Sec.

The DK8EW server board supports up to eight memory DIMMs (four for each processor installed) accommodating up to 16GB of memory using registered PC3200/2700/2100 ECC DDR memory modules.

The DK8EW is designed for professional workstation field. In order to provide the best quality main board, DK8EW uses "digital VRM" components. Without any aluminum electrolytic capacitors is IWILL's best quality guarantee.

DK8EW supports NVIDIA SLI architecture. NVIDIA nFORCE4 offers blistering graphics performance with the ability to bridge two NVIDIA SLI ready PCI Express graphics cards.

Additional features such as onboard dual Broadcom<sup>®</sup> PCI-express Gigabit Ethernet controller and TI IEEE-1394 controller provide the highest system capabilities that meet a wide range of demanding workstation applications.

**Getting Started** 

## 1-1 Packing list

Remove all items from the box and make sure you have these following items:

| 1.  | DK8EW workstation Board                                                  |
|-----|--------------------------------------------------------------------------|
| 2.  | The IWILL <sup>®</sup> DK8EW hardware installation guide (This Document) |
| 3.  | Power Installation CD Kit (including drivers and software)               |
| 4.  | Two heatsink retention modules                                           |
| 5.  | Rear panel I/O shield                                                    |
| 6.  | SATA cable+ SATA power cable                                             |
| 7.  | Three jumper caps (Extra caps in case original caps get lost)            |
| 8.  | ATA-66/100 IDE cable                                                     |
| 9.  | Floppy disk drive cable                                                  |
| 10. | SLI bridge connector for connecting two graphic cards                    |

If there are any missing parts, please contact your retailer immediately.

## 1-2 Operating Environmental Requirements

To ensure the reliability and performance of DK8EW Server System, please maintain the operating environment described below:

- 1. The ambient operating temperature is 0°C to 40°C
- 2. The relative humidity of operation is 10% to 85% non-condensing.

Leave your system in the shipping crate at its final destination for 24 hours in the environment where you will set it up. This is to prevent thermal shock and condensation. To minimize the chance of system failure, use the server board within the optimal temperature and humidity ranges as follow:

- 1. The optimize ambient temperature of operating is required as 21°C to 23°C
- 2. The optimize relative humidity of operating is 45% to 50% non-condensing.

## 1-3 Safe Notice

IWILL assumes the reader of this document is an experienced systems integrator. Please read our instruction while you are installing the system.

## **General Safety Precautions**

- Keep the area around the Server clean and free of clutter.
- Servers weigh a lot. When lifting the system, two people should lift slowly from opposite ends with their feet spread out to distribute the weight. Always keep your back straight and lift with your legs.
- Place the chassis top cover and any system components that have been removed away from the system or on a table so that they won't accidentally be stepped on.
- While working on the system, do not wear loose items such as neckties and unbuttoned shirtsleeves. They can come into contact with electrical circuits or get pulled into a cooling fan.
- Remove any jewelry or metal objects from your body, which are excellent metal conductors and can create short circuits and harm you if they come into contact with printed circuit boards or areas where power is present.

#### ESD Precautions

Electrostatic discharge (ESD) is generated by two objects with different electrical charges coming into contact with each other. An electrical discharge is created to neutralize this difference, which can damage electronic components and printed circuit boards. The following measures are generally sufficient to neutralize this difference before contact is made to protect your equipment from ESD:

- Use a grounded wrist strap designed to prevent static discharge.
- Keep all components and printed circuit boards (PCBs) in their antistatic bags until ready for use.
- Touch a grounded metal object before removing the board from the antistatic bag.
- Do not let components or PCBs come into contact with your clothing, which may retain a charge even if you are wearing a wrist strap.
- Handle a board by its edges only; do not touch its components, peripheral chips, memory modules or contacts.
- When handling chips or modules, avoid touching their pins.
- Put the motherboard and peripherals back into their antistatic bags when not in use.

- For grounding purposes, make sure your computer chassis provides excellent conductivity between the power supply, the case, the mounting fasteners and the motherboard.
- After accessing the inside of the system, close the system back up and secure it to the rack unit with the retention screws after ensuring that all connections have been made.

## **Operating Precautions**

- Check package contents
- Missing or damaging accessories

Please contact your vendor immediately

Motherboard damage

Please contact your vendor immediately

Prepare minimum system components

At least one AMD Opteron<sup>™</sup> Processor At least one registered DDR memory module At least one SATA or IDE HDD EPS12V Power Supply

# **Chapter 2 Mainboard Overview**

This chapter covers the below key points:

- 1. Mainboard layout
- 2. Rear IO layout
- 3. Internal IO connectors
  - IDE connector
  - Floppy connector
  - SATA connector
  - USB headers
  - IEEE-1394 headers
  - COM port

Mainboard Overview

## 2-1 DK8EW Layout

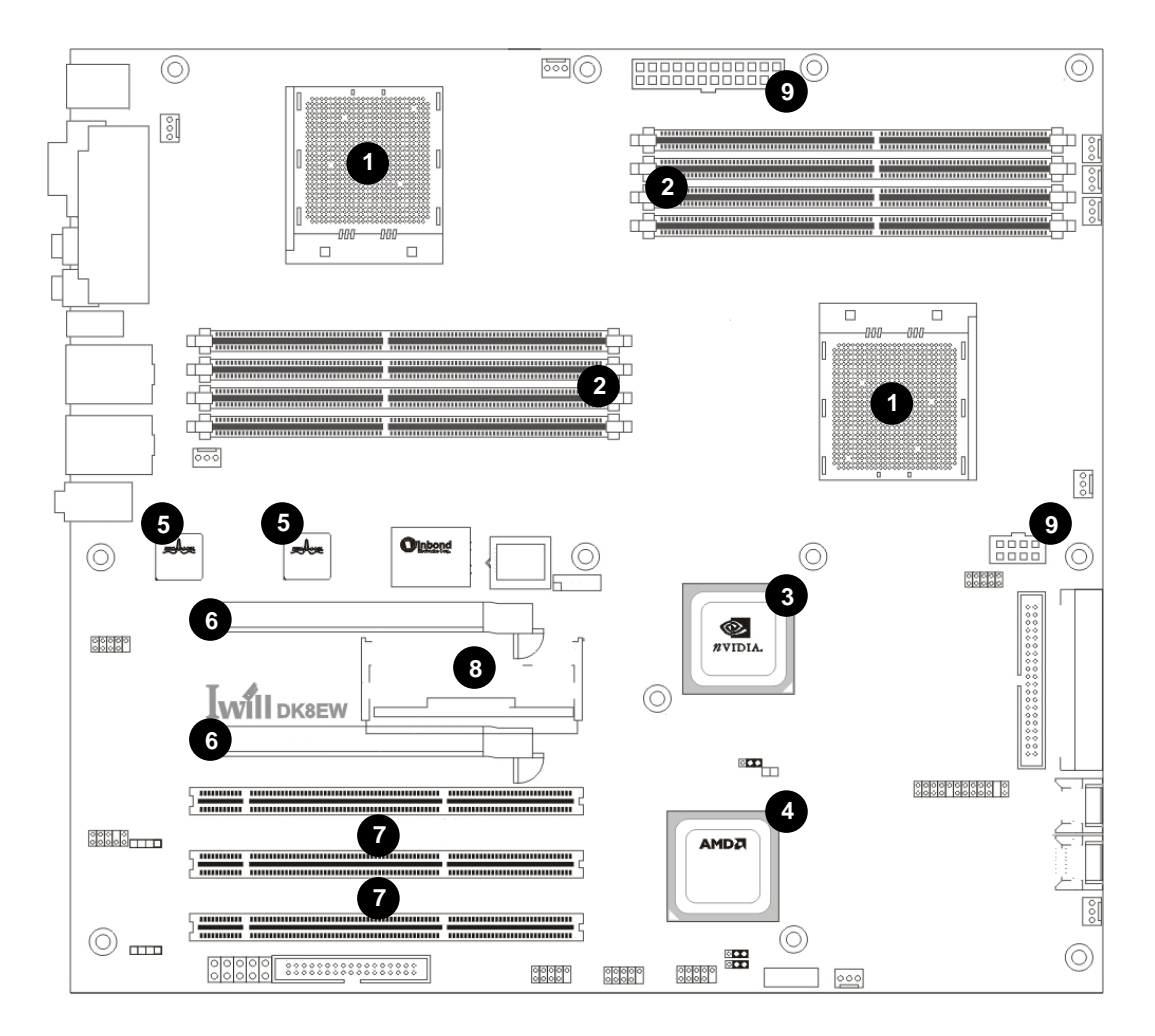

| 1 | Dual AMD Opteron <sup>TM</sup> Socket 940 Processors | 6 | Dual PCI Express x16 slots |
|---|------------------------------------------------------|---|----------------------------|
| 2 | Dual Channel DDR400 Registered Memory Modules        | 7 | PCI-X 64bits 64/100/133MHz |
| 3 | NVIDIA nForce <sup>TM</sup> Professional 2200 MCP    | 8 | SLI Converter              |
| 4 | AMD <sup>®</sup> 8131 PCI-X 1.0 Tunnel               | 9 | EPS12V Power Connectors    |
| 5 | Dual Broadcom <sup>®</sup> PCI Express GbE           |   |                            |

\* This layout may differ from the actual product. All product specifications are subject to change without prior notice.

## 2-2 Rear Panel I/O Ports

This is an illustration of the Mainboard rear I/O port array

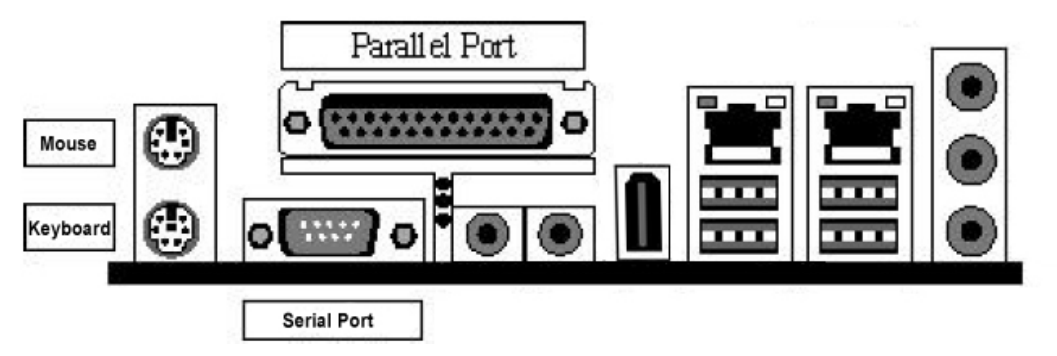

## PS/2 Mouse Connector (6-pin Female)

The system will direct IRQ12 to the PS/2 mouse if one is detected. If no mouse is detected, IRQ12 will be free for expansion cards to use.

## PS/2 Keyboard Connector (6-pin Female)

This connection is for standard keyboards using a PS/2 (mini DIN) plug. This connector will not accept standard AT size (large DIN) keyboard plugs. You may need a DIN to mini DIN adapter for standard AT keyboards.

### Parallel Printer Connector (25-pin Female)

You can enable the parallel port and choose an IRQ through the BIOS. You can choose between ECP and EPP support through the BIOS setup.

## **Serial Port Function**

The serial ports are RS-232C asynchronous communication ports with 16C550A-compatible UARTs that can be used with modems, serial printers, remote display terminals, and other serial devices. It can operate at speeds up to 115,200bps. You can configure the port's speed in the computer's Operating System.

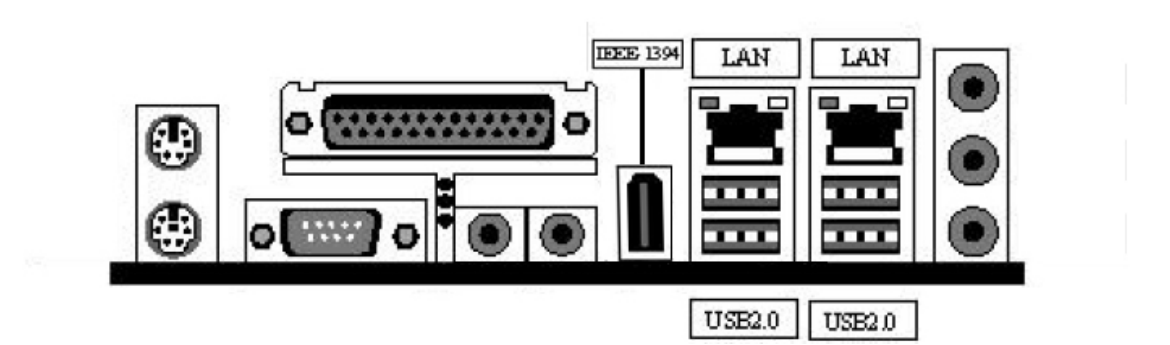

#### **USB Port Function**

DK8EW provides the four USB 2.0 ports at the rear panel. USB 2.0 supports 480Mb/second bandwidth providing a marked improvement in device transfer speeds between your computer and a wide range of simultaneously accessible external Plug and Play peripherals. You can connect or disconnect USB cables when the system is turned on.

## IEEE 1394/ FireWire Connector (6-pin Male)

You have one (1) onboard IEEE 1394 connector port for connecting FireWire devices. Refer to IEEE 1394 Ports & Header for more information.

## LAN Port Function

The LAN port uses a CAT 5 LAN cable for connecting the motherboard to a local area network by means of a network hub. The port has 2 indicator LEDs.

Speed LED (left)

- 10Mbps will not blink
- 100Mbps LED is green
- 1000Mbps LED is orange

Link and Activity LED (right)

• LED is yellow when the LAN connection is linked and accessed.

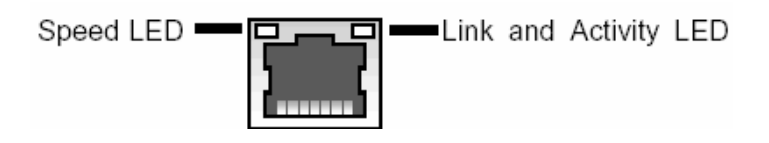

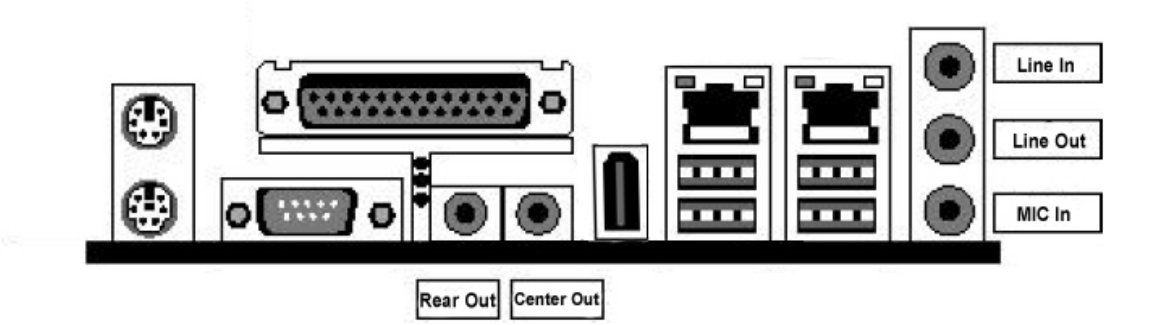

The interface is supported by the onboard RealTek ALC-655. It has 3 phone jacks for Speaker-Out, Microphone In, and Line-In. Besides; there are two phone jacks for Rear Out and Center Out, and a S/PDIF Out.

| Port Color | Headset/2-Channel        | 4-Channel                | 6-Channel                 |
|------------|--------------------------|--------------------------|---------------------------|
| Light Blue | Line In                  | Line In                  | Line In                   |
| Lime       | Line Out (Front Channel) | Line Out (Front Channel) | Line Out (Front Channel)  |
| Pink       | Mic In                   | Mic In                   | Mic In                    |
| Black      | no function              | Line Out (Rear Channel)  | Line Out (Rear Channel)   |
| Orange     | no function              | no function              | Line Out (Center Channel) |

## 2-3 Internal IO connectors

## 2-3.1 Serial ATA II Connector

DK8EW supports up to 4 SATA devices each with data transfer rates of 300MB/s. Four Serial ATA ports are supported by nForce<sup>™</sup> Professional 2200 MCP. This Mainboard features four Serial ATA ports for four Serial ATA devices. The speed of SATA II is double than the SATA devices. It uses point to point technology, and supports hot swap. This chipset also supports RAID 0, 1, and 10, which are defined as follows:

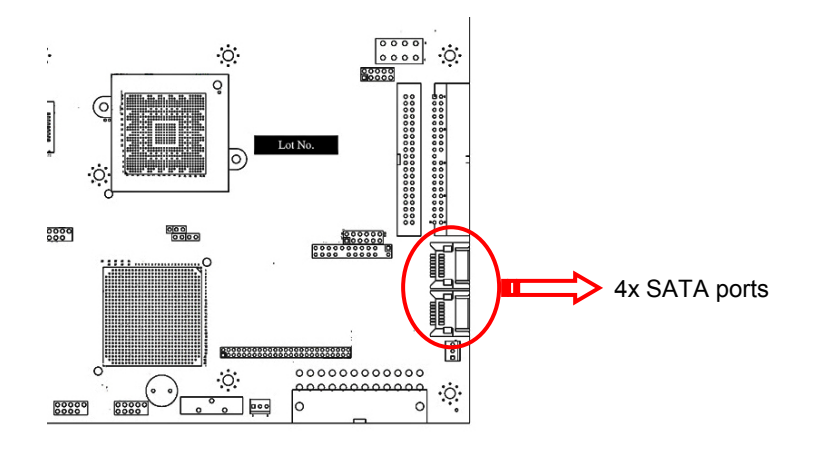

| RAID Type | Description                                                                                                    |
|-----------|----------------------------------------------------------------------------------------------------|
| RAID 0    | Striping: high performance, designed to connect multiple drives to act as one                                                                      |
| RAID 1    | Mirroring: writes data to two drives at once in case one drive fails, the other one will be a complete replica and can continue on. Full fail-over |
| RAID 10   | Combination of RAID 0 and 1: over 4 drives, The drives are split in half and striped together, and the 2 new striped drives are then mirrored.     |

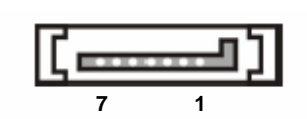

Serial ATA Drive Connectors

| SATA Pin assignments |             |  |
|----------------------|-------------|--|
| Pin                  | Description |  |
| 1                    | GND         |  |
| 2                    | RXP         |  |
| 3                    | RXN         |  |
| 4                    | GND         |  |
| 5                    | TXN         |  |
| 6                    | TXP         |  |
| 7                    | GND         |  |

DK8EW supports special NVRAID utility. About NVRAID detail information and user's manual, please visit IWILL<sup>®</sup> website: <u>www.iwill.net</u>, or NVIDIA<sup>®</sup> website: <u>www.nvidia.com</u>

#### 2-3.2 IDE and Floppy Connectors

The two 40-pin IDE connectors (primary and secondary channels) support 80-conductor IDE ribbon cables. Connect the single connector end to the Mainboard. Then, connect the two connectors at the other end to your IDE device(s). If you connect two hard disks to the same cable, you must set the second drive as a Slave through its jumper settings. Refer to the IDE device's documentation for the specific jumper settings. (Pin 20 is removed to prevent the connector from being inserted in the wrong orientation when using ribbon cables with pin 20 plugged in). The BIOS supports Ultra DMA 33/66/100.

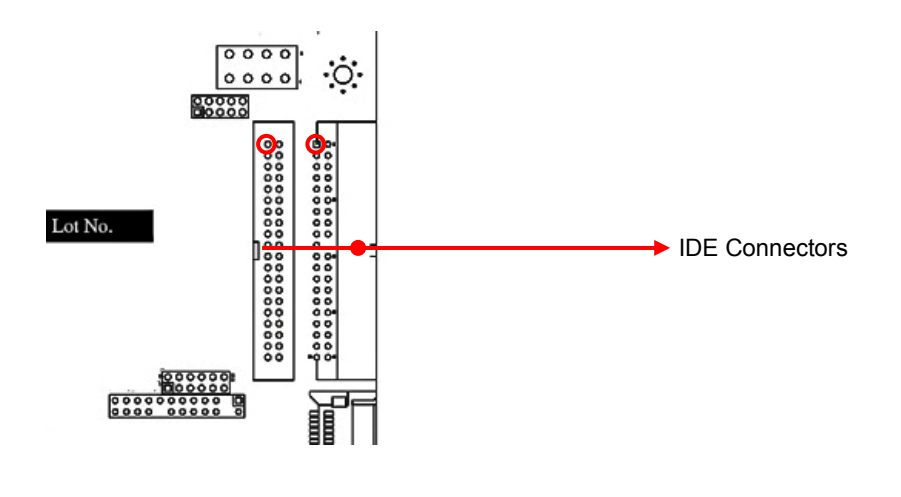

# 

Ribbon cables should always be connected with the red stripe on the Pin 1 side of the connector. IDE ribbon cables must be less than 46cm (18 inches) long, with the second drive connector no more than 15cm (6 inches) away from the first connector.

## 2-3.3 Floppy Disk Drive Connector

This 34-pin connector supports the standard floppy disk drive ribbon cable. Connect the single connector end to the Mainboard. Then, plug the other end of the ribbon into the floppy drive. Make sure you align the Pin 1 on the connector with the Pin 1 alignments on the Mainboard and the floppy drive.

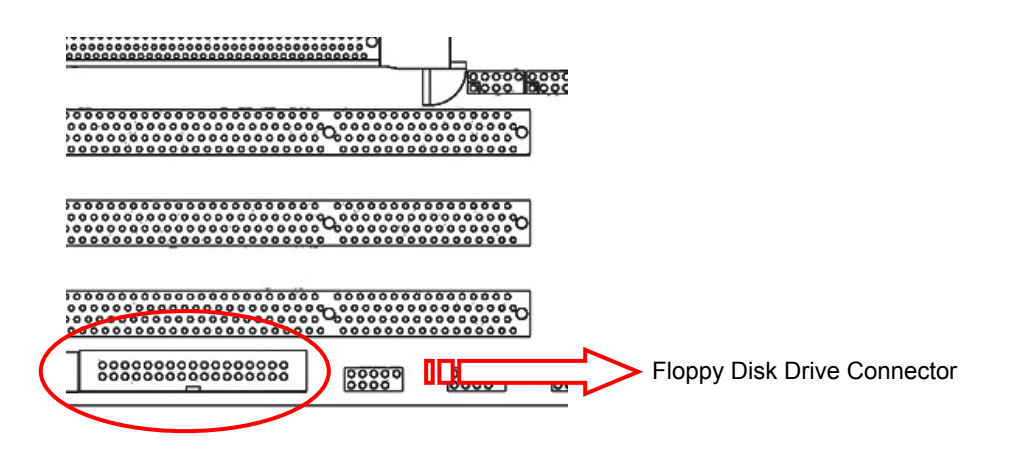

## 2-3.4 USB 2.0 Ports and Header -- J15, J135, J120

DK8EW supports USB 2.0 ports. USB 2.0 ports locate at the front and rear panel both. USB 2.0 supports transfer rates of up to 480MB/s.

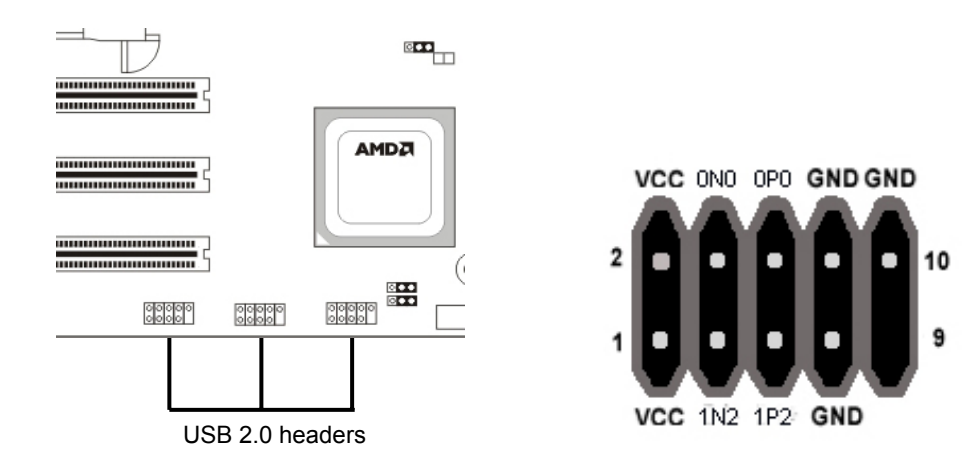

## 2-3.5 COM2 Header

The COM2 Port Bracket Connector lets you add an additional serial port, to which you can connect peripherals such as serial modems and pointing devices.

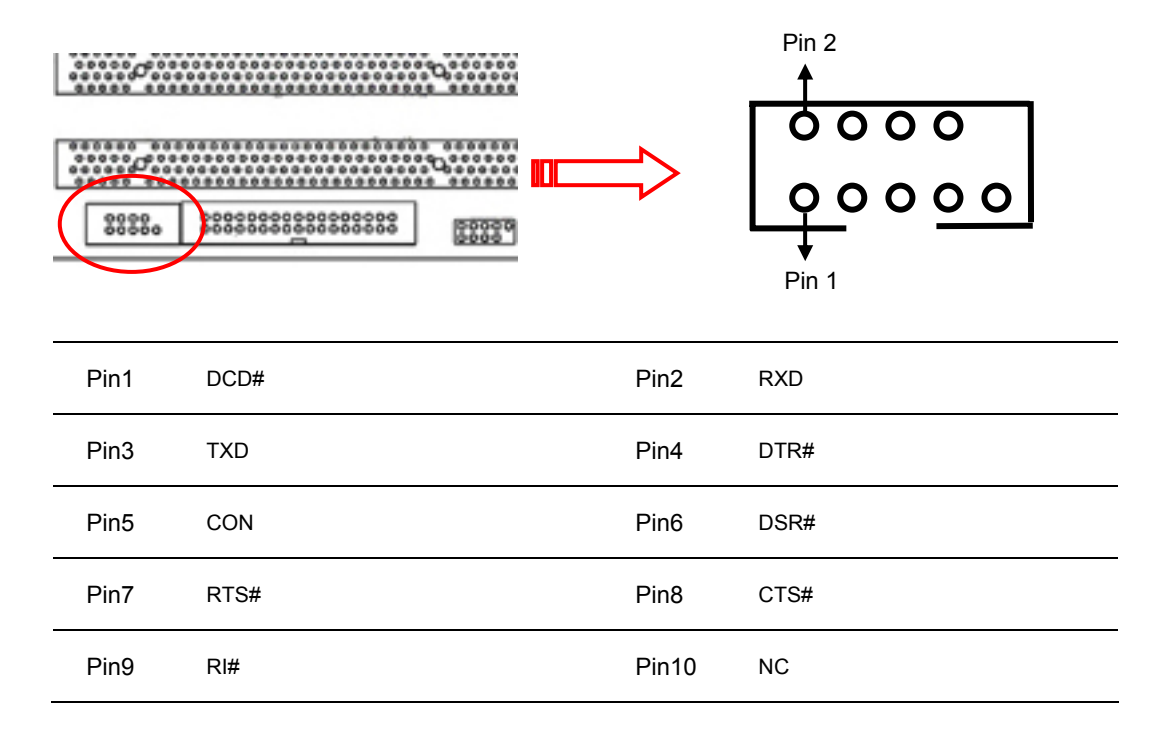

## 2-3.6 J132: IEEE 1394 (FireWire) Header

This mainboard features an integrated Texas Instrument TSB43AB22 chip which supports two IEEE 1394 (Firewire) ports. IEEE 1394 (FireWire) supports transfer rates of up to 400MB/s.

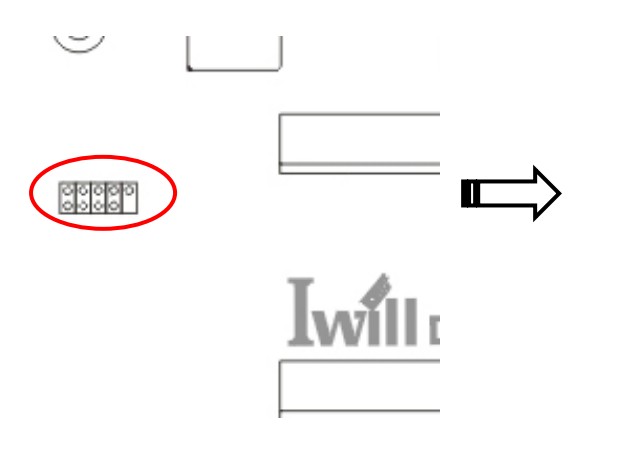

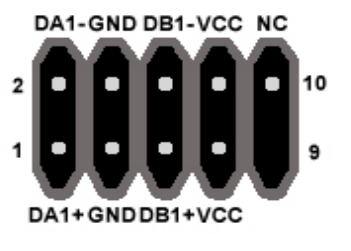

## Chapter 3 Hardware Installation

This chapter covers the below key points:

- 1. Mainboard installation
- 2. Jumper setting
- 3. Heatsink and CPU installation
- 4. Memory installation
- 5. EPS Power 12V
- 6. CPU FAN
- 7. SLI converter Installation
- 8. Install expansion card
- 9. Power on your system

Hardware Installation

## 3-1 Mainboard Installation

This section explains the basic requirements for installing the motherboard in a system housing or "chassis". Since housing designs vary widely, you will need to consult the housing documentation for specific information.

To install the motherboard in a system housing, you will need to do the following:

- Install a rear panel I/O shield
- · Attach the board to the housing
- · Connect leads from the housing's front panel
- Connect other internal system components.

#### 3-1.1 Motherboard Installation Procedure

The motherboard requires installing the supplied CPU Hat Spring to mount the heat sink retention mechanisms. Refer to the CPU Installation section in this chapter for details.

If the housing you are using normally stands vertically, place the open housing on its side before you start.

#### To install the motherboard, please follow the steps below.

 Review any instructions that came with the system housing and prepare the necessary mounting hardware that came with it.

2. Identify the mounting holes on the motherboard and confirm that the housing has standoffs that match them.

3. Install the rear panel I/O shield in the housing's I/O panel opening.

4. Place the motherboard in the housing and align the mounting holes to the standoffs of the housing's motherboard mounting plate. Make sure all of the rear I/O ports are properly aligned with the openings of the I/O panel.

5. Secure the motherboard to the housing by inserting mounting screws in all the holes.

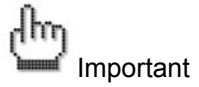

When installing the motherboard, make sure that you place it into the chassis in the correct orientation. The edge with external ports goes to the rear part of the chassis as indicated in the image below.

## 3-1.2 Screw holes

Place twelve (12) screws into the holes indicated by circles to secure the motherboard to the chassis.

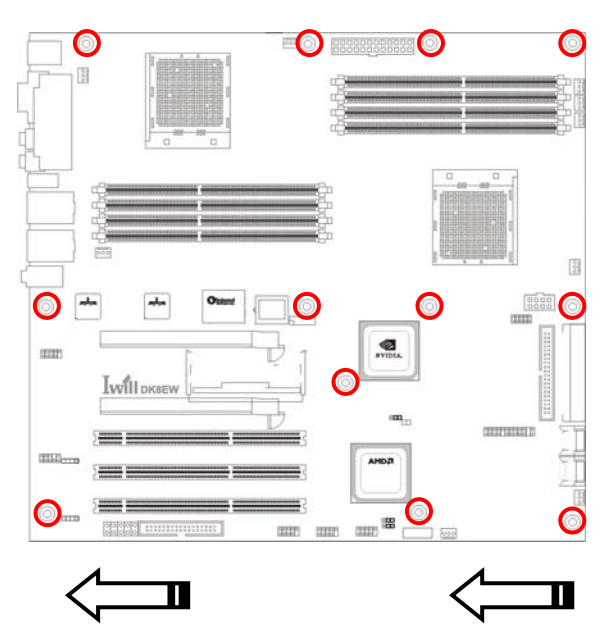

Place this side towards the rear of the chassis

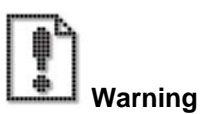

Do not overtighten the screws! Doing so can damage the motherboard.

## 3-2 Jumper Setting for Mainboard

This section covers the jumper setting. Refer to the following illustration for the location of the jumpers.

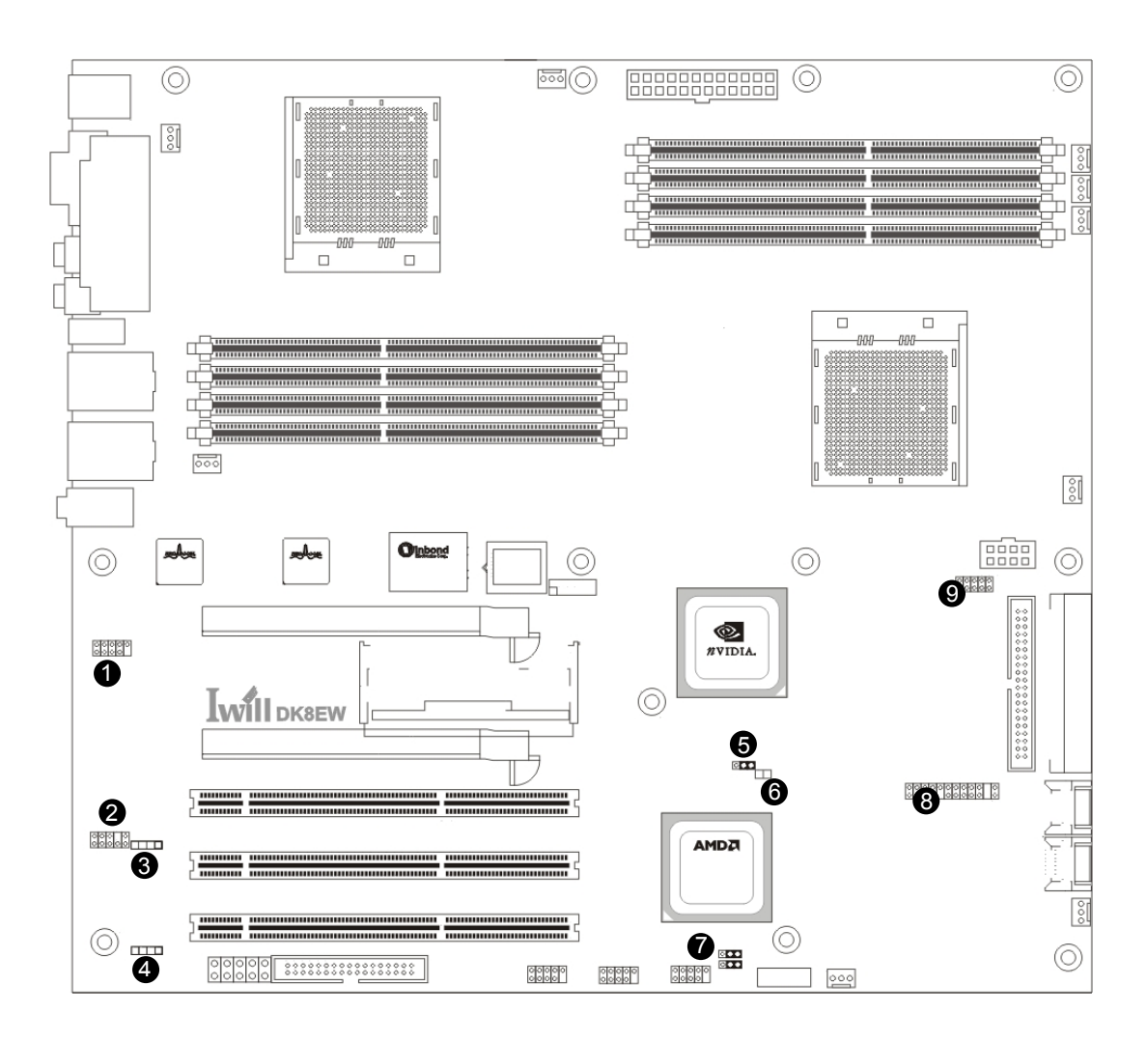

| 1 | IEEE-1394 header (J132) | 6 | Case open pin header (CN814)     |
|---|-------------------------|---|----------------------------------|
| 2 | Audio connector (J143)  | 7 | PCI-X switch jumper (JP3, JP4)   |
| 3 | CD-IN header (J12)      | 8 | Front panel switch header (CN48) |
| 4 | S/PDIF In/Out (J147)    | 9 | LAN LED Header (J110)            |
| 5 | Clear CMOS Header (JP1) |   |                                  |

## 3-2.1 CD In header

There is CD-In 4-pin connector to connect your internal sound devices to the Sound Card.

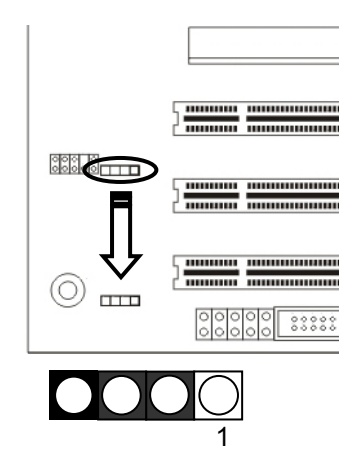

| Audio Pin Assignments |             |  |
|-----------------------|-------------|--|
| Pin                   | Description |  |
| 1                     | Audio- L    |  |
| 2                     | Ground      |  |
| 3                     | Ground      |  |
| 4                     | Audio - R   |  |

## 3-2.2 Audio Connector

There is no external output connector on the mainboard. Therefore, there is an audio connector on the left-down corner. You can connect the cable from this connector to the front or rear panel of chassis.

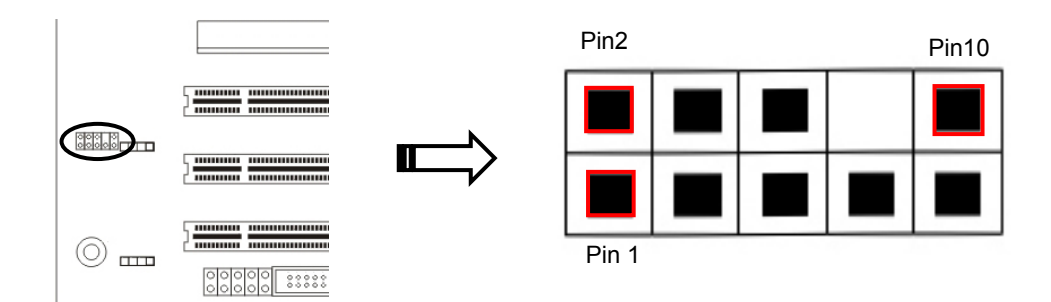

| 1 | Audio VREF       | 2  | GND              |
|---|------------------|----|------------------|
| 3 | MIC In (Right)   | 4  | VCC              |
| 5 | Line Out (Right) | 6  | Line Out (Right) |
| 7 | MIC In (Left)    | 8  | NC               |
| 9 | Line Out (Left)  | 10 | Line Out (Left)  |

## 3-2.3 S/PDIF header

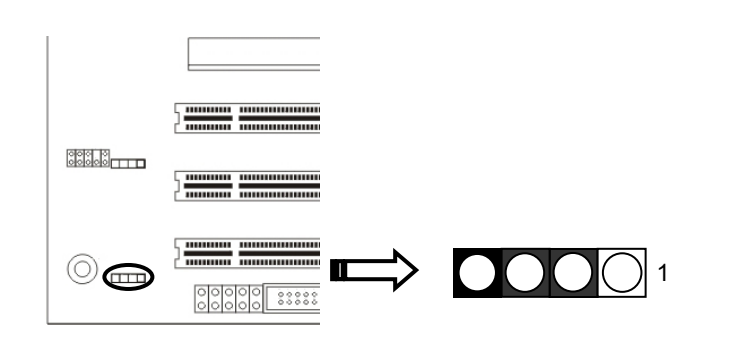

| 1 | VCC       | 3 | SPDIF IN |
|---|-----------|---|----------|
| 2 | SPDIF OUT | 4 | GND      |

## 3-2.4 Clear CMOS Header

The onboard button cell battery powers the CMOS RAM. It contains all the BIOS setup information. Normally, it is necessary to keep the jumper connected to pin1 and pin2 (Default) to retain the RTC data as shown below.

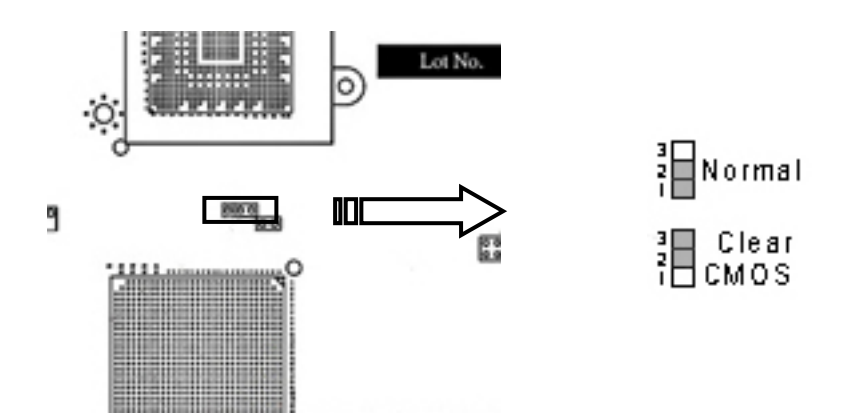

Follow these instructions to clear the CMOS RTC data:

- 1. AC off.
- 2. Short pin2 and pin3 with a jumper for a few seconds.
- 3. Replace the jumper on pin1 and pin2.
- 4. Turn on your computer by pressing the power-on button.
- Hold down <Delete> during boot and select either the <Load Optimal Defaults> or <Load Failsafe Defaults> option in the selection "Exit". Then re-enter BIOS setup to re-enter user preferences. Refer to Chapter 4 BIOS SETUP for more information.

## 3-2.5 Case Open Pin Header

Case Open is a security function. This can detect whether the chassis (case) had been opened or not. If the case had been opened, the open record would show on the screen until you delete this message.

| Setting | J42     |
|---------|---------|
| Open    | Disable |
| Close   | Enable  |

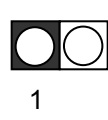

## 3-2.6 PCI-X switch jumper

DK8EW provides three PCI-X slots. It could be divided into Channel A and B. **PCI-X 1 is the channel A; PCI-X 2 and 3 is the channel B**. By the jumper setting, the slots can be up to 133 MHz or down to 100MHz. However, if you use 64MHz expansion card, you would not need to adjust the jumpers. System will automatically slow down the speed.

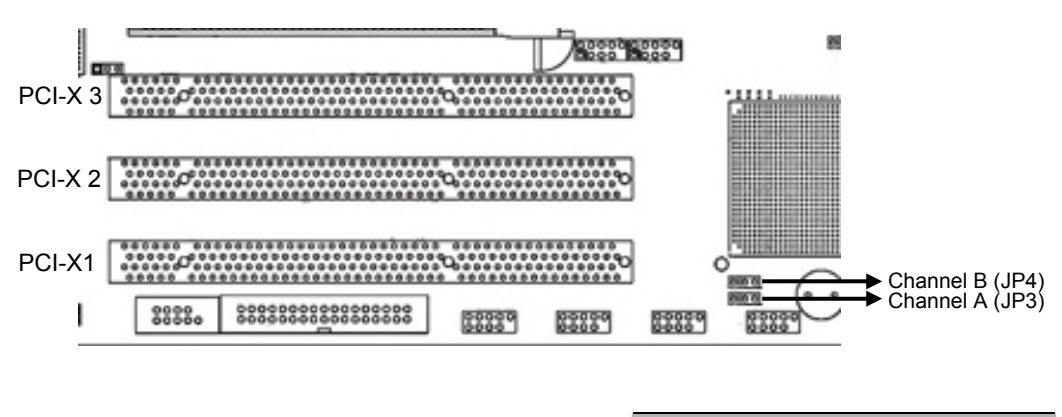

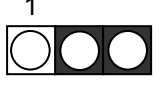

| 1-2    | 2-3    |
|--------|--------|
| 133MHz | 100MHz |

### 3-2.7 Front Panel Switch Header

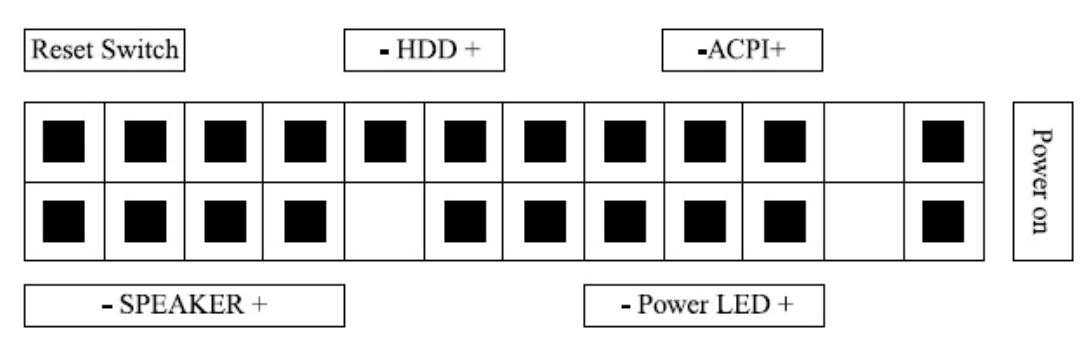

#### **Reset Button (2-pin RST)**

This 2-pin connector connects to the chassis-mounted reset switch for rebooting your computer without turning your power switch off and on. This is a preferred method of rebooting your system to prolong the life of your system's power supply.

## Hard Disk Activity LED (2-pin HDD\_LED)

This connector supplies power to the chassis's HDD/IDE activity LED. Read and Write activity by devices connected to the Primary or Secondary IDE connectors will cause the front panel LED to light up.

#### **ACPI LED**

ACPI function allows the system to enter or resume from the Suspend mode. If your system chassis does not have this button, the same function may be performed from your OS; if it is supported.

## Power On Switch

This switch connects to the system's Power button allowing you to power on and off the system. You can configure the system to use the keyboard or mouse to power-on the system. You can also configure the system to respond to power restoration after a power outage occurs. These functions can be configured by making appropriate settings in the Integrated Peripherals submenu ("Super IO Device" field) of the BIOS.

#### **Speaker Connector**

This connects to the PC speaker installed in the system chassis.

## **Power LED Connector**

This connector connects to the system's Power LED. When the system's power is on, this LED will light.

## 3-3 Heatsink and CPU Installation

System mainboard accommodates AMD Opteron<sup>™</sup> micro-PGA Socket 940 processors at 1600 MT (Mega Transfer per second). You must insert a CPU into CPU socket 0 (CPU0) first before installing one in CPU socket 1 (CPU1).

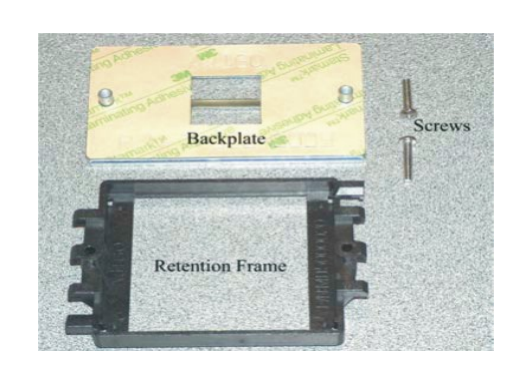

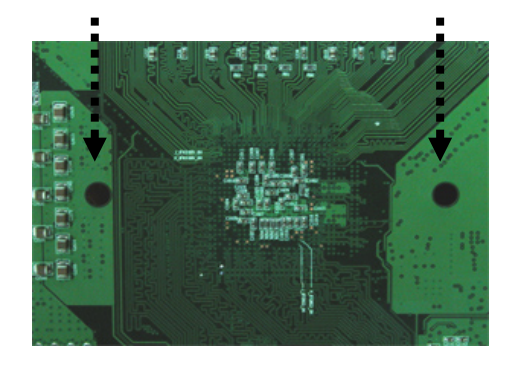

## Step 1

- 1. Take proper electrostatic discharge precautions before handling motherboard or processor.
- The heatsink and fan assembly shown in this picture 2. may not exactly match the one provided by IWILL.
- The AMD Opteron<sup>™</sup> processor heatsink requires the 3. retention frame and the backplate to be attached to the motherboard. If the retention frame and backplate are already attached to the motherboard, proceed to step 7.

## Step 2

- Gently lift the motherboard by the edges over the 1. backplate.
- Align the backplate's two threaded standoffs with the 2. two mounting holes near the socket.
- Gently lower the motherboard until the standoffs fit 3. through the holes in the motherboard and the backplate makes complete contact with the motherboard.

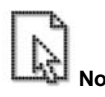

As with all computer equipment, the processor and motherboard components may be damaged by electrostatic discharge (ESD). Please take proper ESD precautions when handling any board.

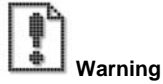

Do not apply voltage until the heatsink is fully installed. If voltage is applied before the heatsink is fully installed, the processor will overheat and failure will result. Read through the entire installation instructions completely to make sure you understand them before you begin.

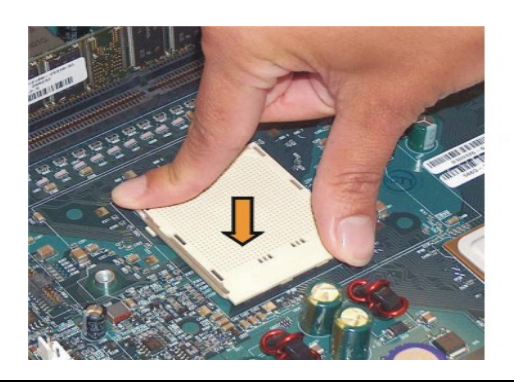

## Step 3

Press firmly on the socket to ensure proper contact of the backplate and motherboard.

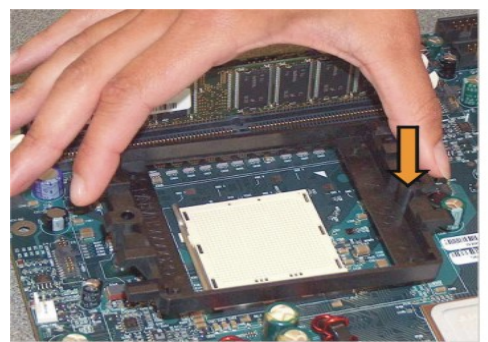

## Step 4

- Carefully place the retention frame on the motherboard.
- The screw holes must align with the backplate standoffs.

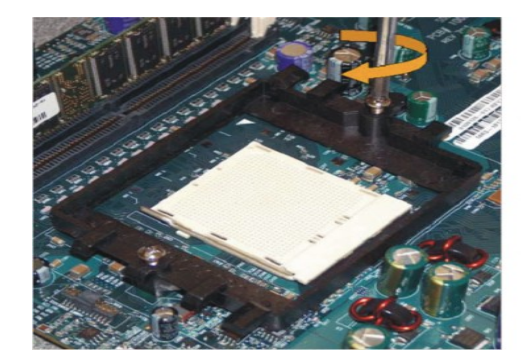

## Step 5

- 1. Place the screws and tighten down the retention frame.
- 2. Do not over-tighten the screws.
- 3. Ensure that the retention frame is flat with the motherboard.

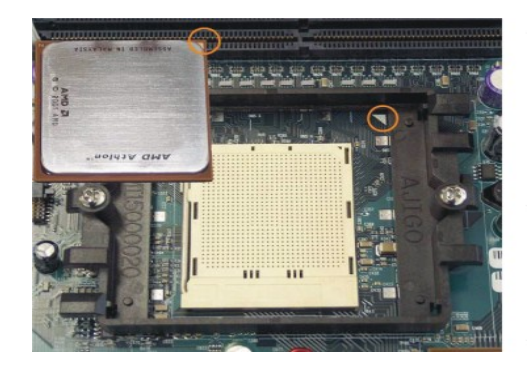

## Step 6

- The AMD Opteron<sup>™</sup> processor will have a small triangle marking on one corner. This will correspond to the alignment on the motherboard.
- 2. To insert the processor, the socket locking lever must be raised (Pull out slightly, then lift up).
- 3. Gently place the processor into the socket. The corner with the triangle must be located near the marking on the motherboard.
- 4. Be careful not to bend the processor pins.

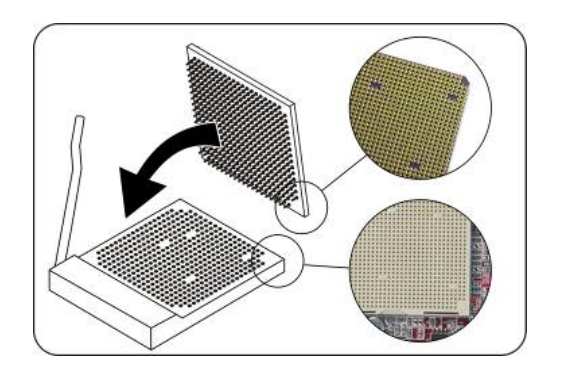

## Step 7

Gently push down on the processor while lowering the locking lever and latching it into the fully locked position.

## Step 8

Do not apply any power (voltage) to the system until the heatsink is fully installed.

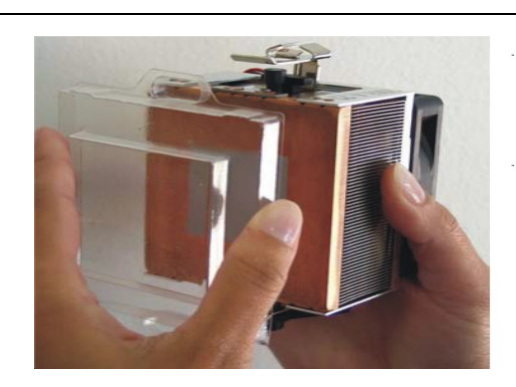

## Step 9

- 1. The heatsink has a thermal interface material pre-applied on the bottom. This material is protected by a plastic cover.
- Inspect the thermal interface material for scratches or gaps. Do not use if thermal material has scratches or gaps. If replacement thermal interface material is needed,
- 3. Remove plastic cover and discard. Be careful not to touch or scratch the thermal interface material.

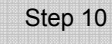

- 1. Place the heatsink on the processor with it centered in the retention frame matching the heatsink clip with the socket mounting lug.
- 2. The heatsink should have full contact with the processor.

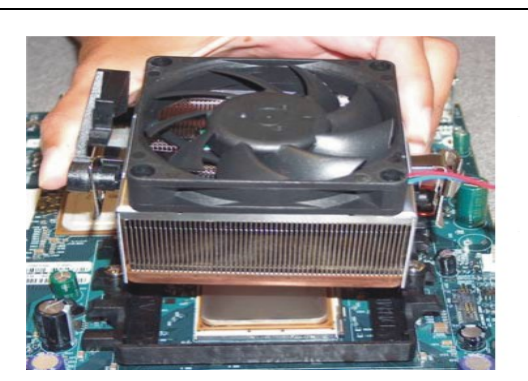

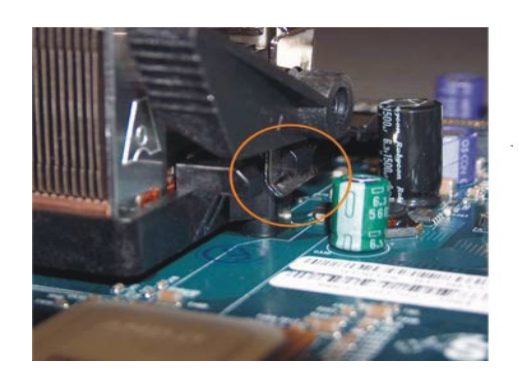

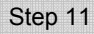

Hook the spring clip under the cam lever to the mounting lug on the retention frame first. Some force may need to be applied.

## Step 12

- 1. Make sure the retention clip is aligned with the plastic lug on the retention frame.
- Carefully push straight down on the clip. This may take more force than the first side

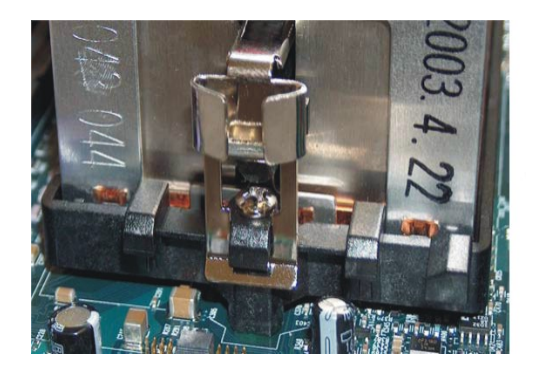

## Step 13

The spring clip must be installed as shown.

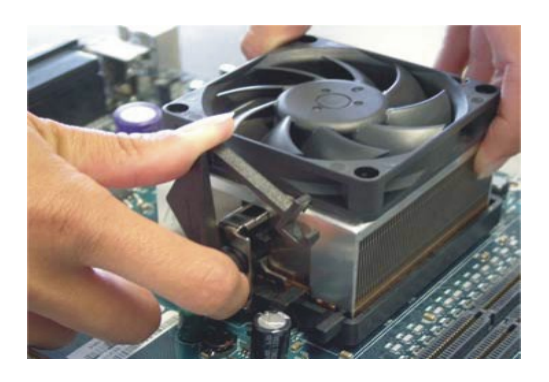

## Step 14

Carefully turn the cam lever to lock into place.

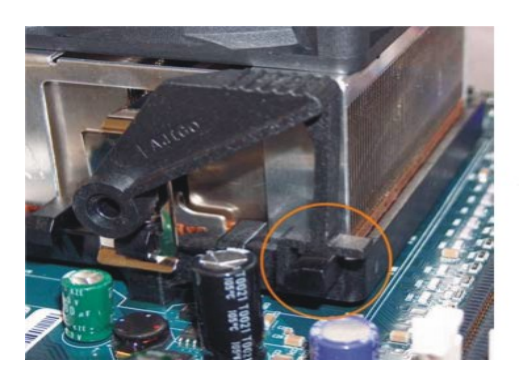

## Step 15

Ensure the cam lever is locked into the retention frame.

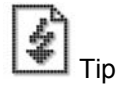

- 1. Connect the fan power lead to the proper connector to the motherboard.
- Check the installation completely to make sure heatsink is installed correctly before starting the system.
  When the system is first powered-on, verify that the processor heatsink kit is turning at a rapid rate.
- 3. If the fan is spinning at a slow rate or not spinning at all, power-down the system immediately to avoid any thermal damage.

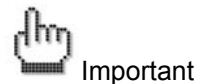

In single CPU mode, please place CPU on the position of CPU0

## 3-4 Install Memory

The system mainboard uses Dual Inline Memory Modules (DIMM). Two pair's banks are available; each bank supports one CPU with Hyper Transport Technology. The memory DIMMs accommodates PC2100/2700/3200 (DDR266/DDR333/DDR400) and Double Data Rate Memory (DDR) memory modules in 128MB, 256MB, 512MB, 1GB, and 2GB combinations. Total memory size for one mainboard is between 128MB and 16GB.

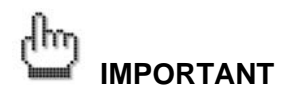

The system mainboard has strict memory type and timing requirements. Before you purchase DDR (Double Data Rate) memory for using in the system mainboard, you should contact your local reseller for a recommend list of system memory that has been validated on this system.

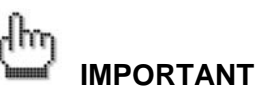

To take advantage of the 128-bit interface, you must install DIMMs in pairs of two (2). DIMM slots DIMM0 and DIMM1 are paired, and slots DIMM2 and DIMM3 are paired. If you are only installing two DIMMS into a Memory Bank, it is recommended that you install them in slots DIMM0 and DIMM1 to get the full bandwidth.

| Two DDR Modules  | HO DIMM0, HO DIMM1                     |
|------------------|----------------------------------------|
| Four DDR Modules | HO DIMM0, HO DIMM1, HO DIMM2, HO DIMM3 |

## 3-4.1 Memory Installation Procedures

1. Locate the DIMM modules

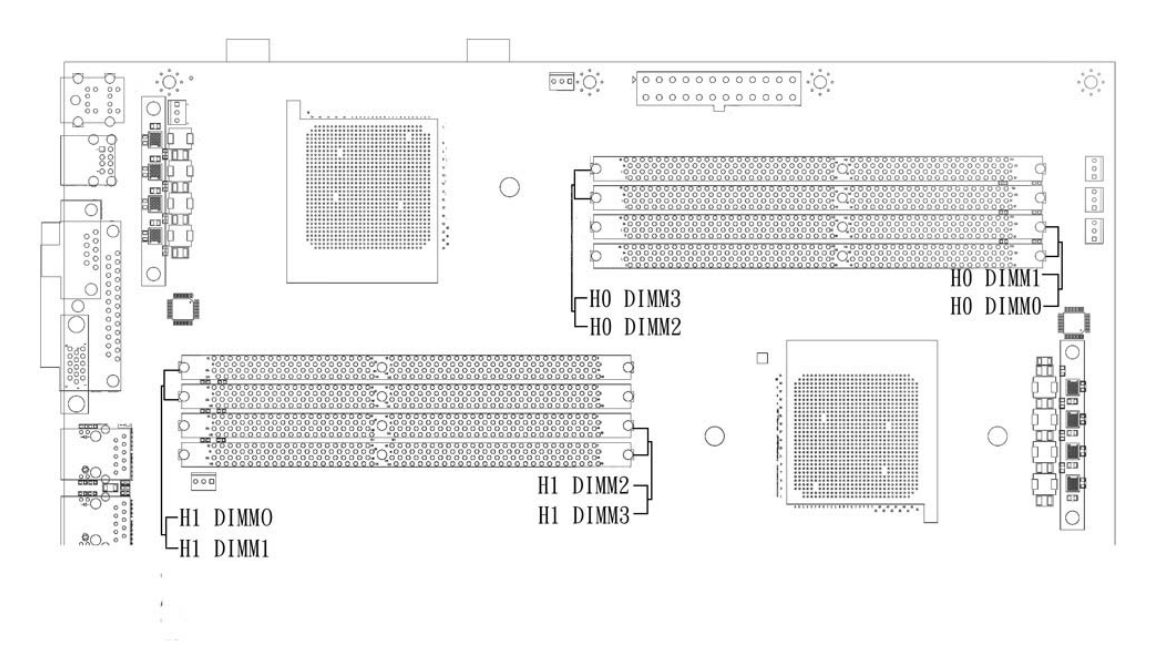

2. Make sure the DIMM's pins are facing down, and check that the pin arrangement on the memory module resembles the one pictured below.

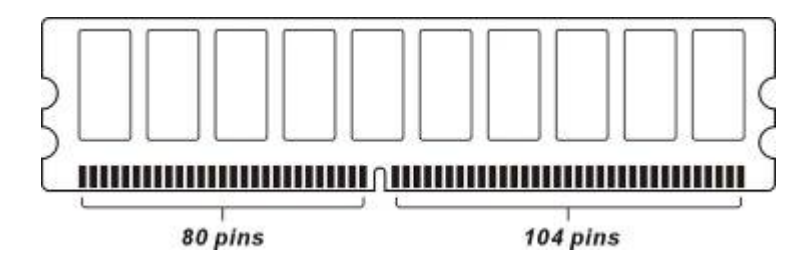

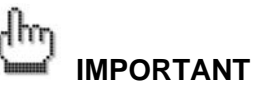

Always populate H0 DIMM socket before installing memory modules in the H1 DIMM sockets.

 Insert the module into the DIMM socket and press down evenly on both ends firmly until the DIMM module is securely in place. (The tabs of the DIMM socket will close-up to hold the DIMM in place when the DIMM is properly installed into the socket.)

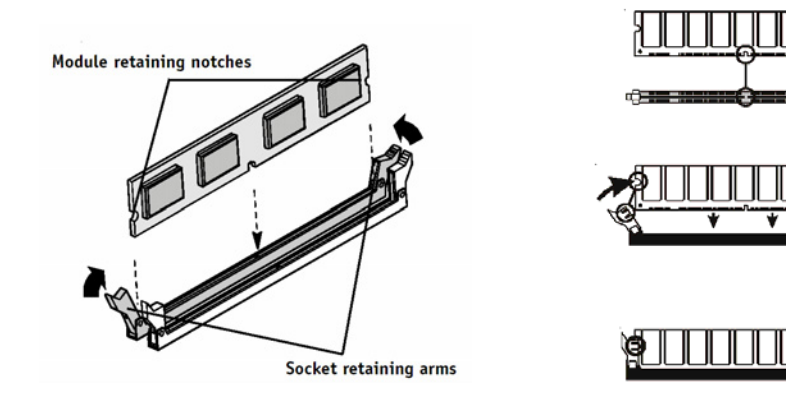
#### 3-5 EPS Power Supply

These 24-pin connectors connect the server board to the EPS power supply. Find the proper orientation and push down firmly to make sure that the pins are aligned. The 8-pin connector provides a dedicated power supply for the CPUs.

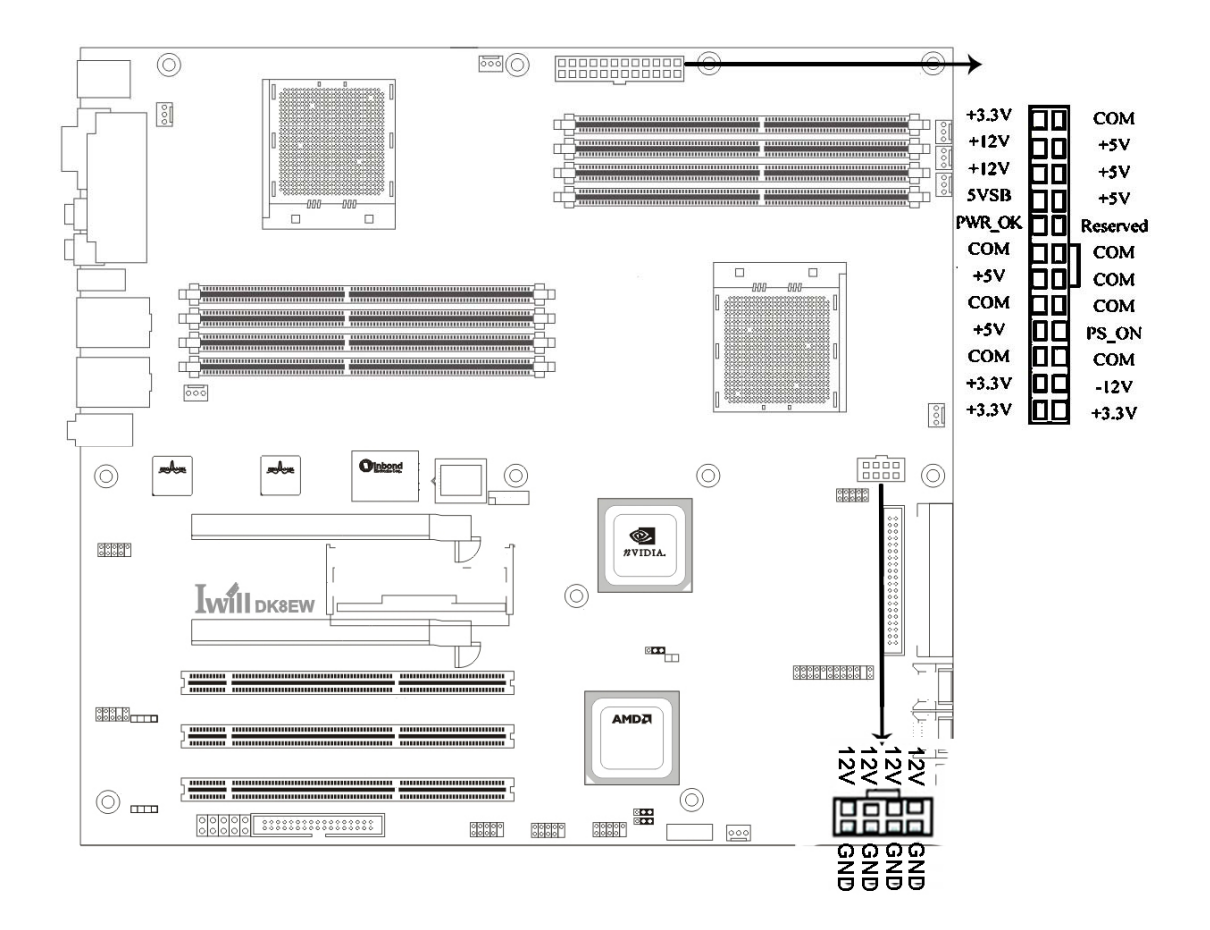

IWILL<sup>®</sup> always recommends our customers use EPS12V Power supplies. For any power damaged, please contact your retailer or IWILL<sup>®</sup> technicians.

#### 3-6 CPU/ System Fan Connectors

There are six 3-pin fan connectors in the Mainboard. Two fans are used for CPU1 and CPU0; four fans are for system and back. These connectors support cooling fans of 500mA (6W) or less. All fan drive current minimum are must over 1.5V. Depending on the fan manufacturer, the wiring and plug may be different. Connect the fan's plug to the Mainboard with respect to the polarity of the fan connector.

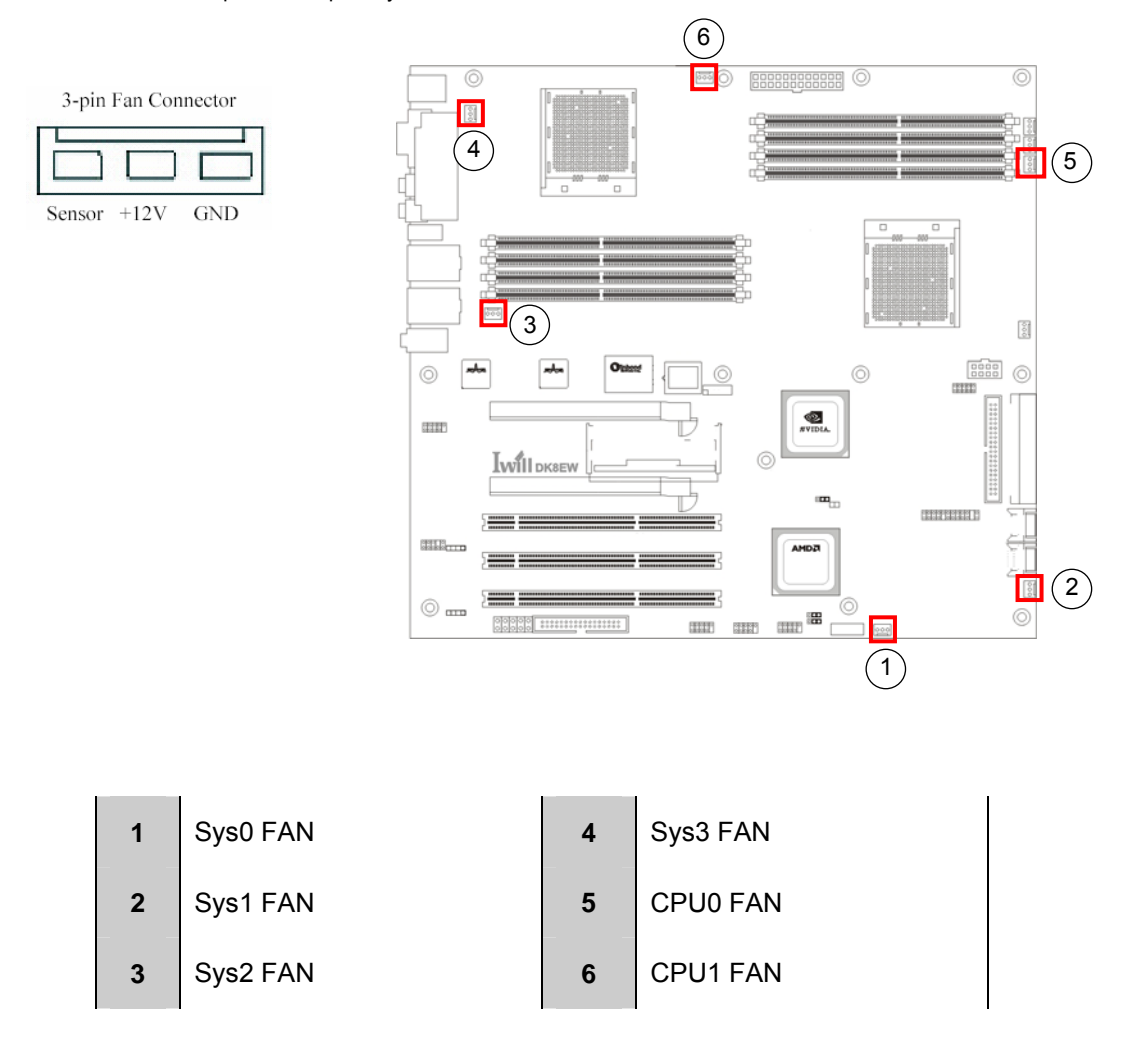

Warning

The CPU and motherboard will overheat if there is not enough airflow across the CPU and onboard heatsink. Damage may occur to the motherboard and/or the CPU fan if these pins are incorrectly used. These are NOT jumpers; DO NOT place jumper caps over these pins.

#### 3-7 SLI Converter

#### Function

You can find an SLI converter socket inserted with an SLI converter between the first and second PCIE x 16 slots. The SLI switch module has gold edge connectors on the top and bottom of it. One connector is SLI Mode and the other is Normal Mode.

| Normal Mode: (factory default)                        | SLI Mode:                                  |
|-------------------------------------------------------|--------------------------------------------|
| The first PCI-E x16 slot would run in x 16 bandwidth; | The two PCI-E x16 slots would use the same |
| the second one would run in x 1 bandwidth             | bandwidth. They can run in x8 bandwidth.   |
| PCI-E 1: x 16 bandwidth                               | PCI-E 1: x 8 bandwidth                     |
|                                                       |                                            |

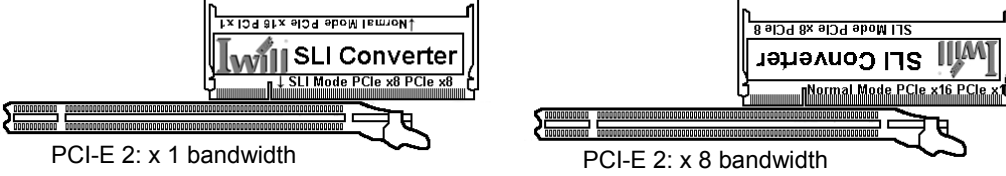

# R Note

Simply changing SLI converter direction could switch two modes. You can see the texts printed on the converter card to recognize two modes. When you see the IWILL logo in reverse order, you are running the SLI mode. Otherwise, you are running the normal mode.

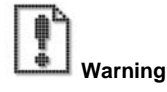

Only Windows XP operating system is currently supported by the NVIDIA SLI technology.

#### 3-7.1Enabling SLI Mode

1. Gently spread the retaining clips of the socket and the module may then be removed from the socket. Hold the module by the edges and lift it away from the socket.

2. Position the SLI Mode side of the module above the socket at a  $25^{\circ}$  angle. Align the small notch at the top edge of the module with the key in the socket.

3. Insert the top edge of the module into the socket. Make sure the gold edge connectors are fully inserted. Gently press down on the two ends of the module until it is locked in place by the socket clips. (You should hear a "click" when the module is attached.)

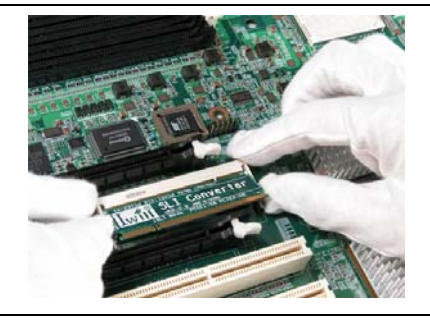

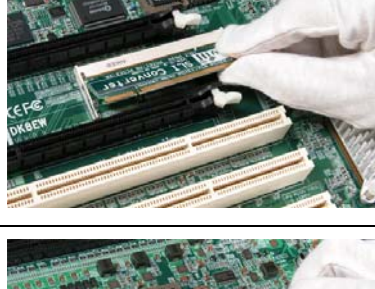

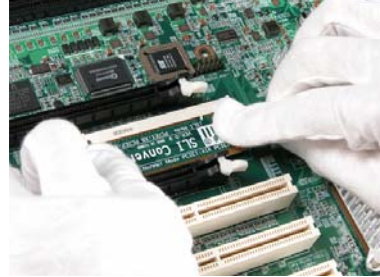

3-7.2 Connecting two graphics cards

1. Install two cards that contain a qualified NVIDIA PCI Express GPU with the NVIDIA SLI connector on the two PCI-Express x16 slots.

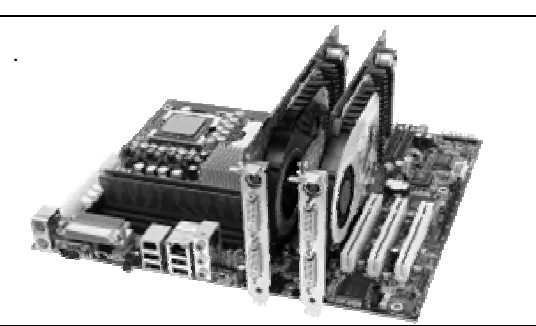

2. You have to use connector to connect two NVIDIA-based PCI Express graphics cards.

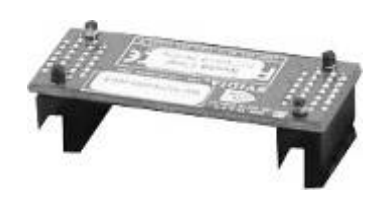

3. Please put the connector onto the both sides of graphics card's fingers.

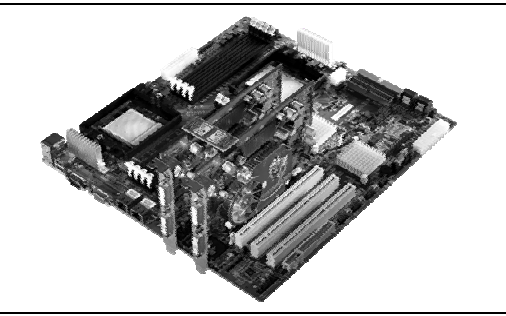

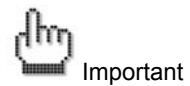

DK8EW provides dual PCI-Express x16 slots for graphic use. It provides the higher performance and greater bandwidth than the traditional AGP slot. DK8EW does not support AGP slot, so please choose the graphic card with PCI-Express interface.

3-7.3 Graphics Card Driver Setting

1. Click the NVIDIA Settings icon on your Windows taskbar.

2. From the pop-up menu, please select nView Desktop Manager, and then click nView Properties 😫 ▶ 🦻 🧶 🚵 🕙 🏈 🏷 千千 02:39

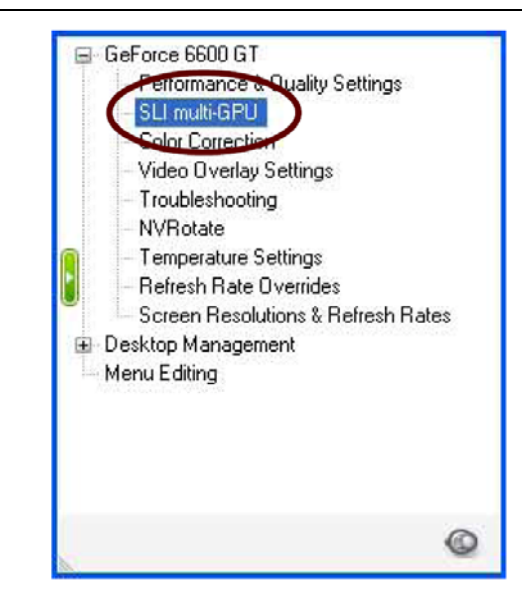

3. Under the NVIDIA controller panel, you could find

your display option. (ex: GeForce 6600GT option)

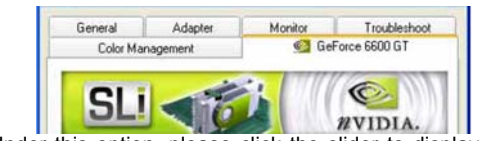

Under this option, please click the slider to display the

following screen, and then select the SLI multi-GPU item.

4. After you select SLI multi-GPU from the side menu, you should see the screen as the picture in right column. Please select the Enable SLI multi-GPU checkbox in the SLI multi-GPU dialog box. System will restart after you click Apply. Then the SLI configuration is completed.

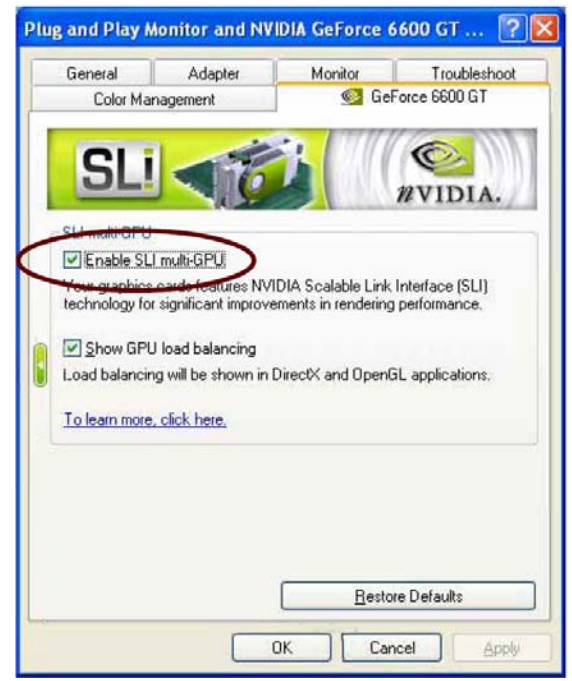

#### 3-8 Install Expansion Cards

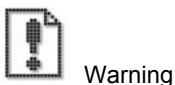

Please power off your power supply completely when adding removing any expansion card or other system components. Failure to do so may cause severe damage to both your motherboard and expansion card.

#### 3-8.1 Expansion Card Installation Procedure

Read the documentation for your expansion card and make any necessary hardware or software setting changes such any jumper configuration.

- 1. Remove the bracket plate on the slot you intend to use. Keep the bracket for possible future use.
- 2. Carefully align the card's connectors and press with the riser card firmly.
- 3. Secure the card on the slot with the screw you removed above.

#### 3-8.2 Assigning IRQs for PCI Expansion Cards

An IRQ number is automatically assigned to PCI expansion cards. In the PCI bus design, the BIOS automatically assigns an IRQ to a PCI slot that contains a card requiring an IRQ. To install a PCI card, you need to set the INT (interrupt) assignment. Since all the PCI slots on this motherboard use an INTA #, set the jumpers on your PCI cards to INTA.

#### 3-9 Powering on your System

Follow these instructions to power on the computer after you have installed the Mainboard and all system devices.

- 1. Be sure that all switches are off (in some systems, Off is marked by "O"). After double-checking all jumper settings and connections, close the system chassis cover.
- Connect the power cord to the power cord connector located on the power supply at the back of your system chassis and plug the power cord into a power outlet that is equipped with a surge protector.
- 3. Turn on your devices in the following order:
  - Monitor
  - System power
- 4. For power supplies, you need to switch On the power supply, then press the Power switch on the front of the chassis.
- 5. The power LED on the front panel of the system case will light up. For power supplies, the system LED will light up when the power switch is pressed. The monitor LED may light up after the system's LED if it complies with "Green" standards or if it has a power standby feature. The system will first run its "power-on" tests. While the tests are running, additional messages will appear on the screen.
- If you do not see anything on the screen within 30 seconds from the time you turn on the power, the system may have failed a power-on test. Re-check your jumper settings and connections. Contact your retailer/dealer for assistance if everything else fails.
- During power-on, hold down <DEL> to enter BIOS setup. Follow the instructions in BIOS for further setup information.

# **Chapter 4 BIOS Setup**

This chapter discusses the AMI BIOS Setup program built into the ROM BIOS. The Setup program allows users modifying the basic system configurations according to their requirements. This special information is then stored in battery-backed RAM so that it retains the Setup information when the power is turned off.

The AMI BIOS installed in your computer system's ROM (Read Only Memory) is a custom version of an industry standard BIOS. The BIOS provides critical low-level support for standard devices such as disk drives and serial ports.

The AMI BIOS has been customized by adding important, but non-standard, features such as password protection as well as special support for detailed fine-tuning of the chipset controlling the entire system.

The rest of this chapter is intended to guide you through the process of configuring your system using Setup.

**BIOS** Setup

## 4-1 Starting BIOS Setup

The AMI BIOS is immediately activated when you power on the computer every time. The BIOS reads the system information contained in the CMOS and begins the process of checking out the system and configuring it. After finishing configuring the whole system, then BIOS will continue to seek an operating system on one of the disks, launch then turn control over to the operating system.

While the AMI BIOS is in control, the Setup program can be activated in the way:

By pressing the <DEL> key when the following message appears briefly at the bottom of the screen during the POST (Power On Self-Test).

#### 4-2 Updating BIOS Setup

- Creating a bootable floppy disk
- A . DOS environment

Insert a 1.44 MB floppy disk into the drive.

At the DOS prompt, type:

format A:/S then press <Enter>.

B · Microsoft<sup>®</sup> Windows<sup>®</sup> environment

Insert a 1.44 MB floppy disk into the floppy disk drive.

From your Windows desktop, click on Start, then select My Computer.

Select the 3 1/2 Floppy Drive icon.

Click File from the menu, and then select Format. A Format 3 1/2 Floppy Disk window appears.

If you are using Windows<sup>™</sup>, select "Create an MS-DOS startup disk" from the format options field, then click Start.

- Move the latest BIOS file to the bootable floppy disk.
- Using "NVFLASH.EXE" to update the BIOS

Update the BIOS using the AMIFLASH.EXE utility in DOS environment.

- Visit the IWILL website (<u>http://www.iwill.net</u>) to download the latest BIOS file for your motherboard. Save the BIOS file to a bootable floppy disk.
- 2. At the DOS prompt, type the command line:

NVFLASH / <filename>

where "filename" means the latest (or original) BIOS file that you copied to the bootable floppy disk. The screen displays the status of the update process.

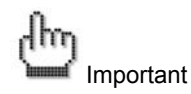

The BIOS information on the screen is for reference only. What you see on your screen may not be exactly the same as shown.

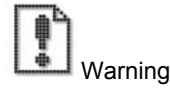

DO NOT shutdown or reset the system while updating the BIOS! Doing so may cause system boot failure!

3. When the BIOS update process is complete, the utility returns to the DOS prompt.

The AMI BIOS is immediately activated when you power on the computer every time. The BIOS reads the system information contained in the CMOS and begins the process of checking out the system and configuring it. After finishing configuring the whole system, then BIOS will continue to seek an operating system on one of the disks, launch then turn control over to the operating system.

While the AMI BIOS is in control, the Setup program can be activated in the way:

By pressing the <DEL> key when the following message appears briefly at the bottom of the screen during the POST (Power On Self-Test).

• Press <DEL> to enter SETUP

# 4-3 Using Setup

In general, you use the arrow keys to highlight items, press <Enter> to select, press <Esc> to quit. The following table provides more details about how to navigate in the Setup program using the keyboard.

| Key                | Function                                         |  |
|--------------------|--------------------------------------------------|--|
| Up Arrow(个) Key    | Move to the previous item                        |  |
| Down Arrow(↓) Key  | Move to the next item                            |  |
| Left Arrow(←) Key  | Move to the previous item                        |  |
| Right Arrow(→) Key | Move to the next item                            |  |
| Esc key            | In the Submenu: Exit the submenu.                |  |
|                    | In the BIOS main category: Quit Without          |  |
|                    | saving changes.                                  |  |
| Enter Key          | Select the item. A pop-up selection will display |  |
|                    | on the screen to set the item value.             |  |
| PgUp Key           | Previous page on Scrollable menus or jump to     |  |
|                    | the first interactive item listed                |  |
| PgDn Key           | Next page on Scrollable menus or jump to the     |  |
|                    | last interactive item listed                     |  |
| F1 Key             | General Help on Setup navigation keys. Press     |  |
|                    | <f1> key to pop up a small help window that</f1> |  |
|                    | describes the appropriate keys to use and the    |  |
|                    | possible selections for the highlighted item. To |  |
|                    | exit the Help Window, press <esc> key or</esc>   |  |
|                    | <f1> key again.</f1>                             |  |
| F2/F3 Key          | Change colors                                    |  |
| F7 Key             | Discard changes                                  |  |
| F8 Key             | Load failsafe defaults                           |  |
| F9 Key             | Load optimal defaults                            |  |
| F10 Key            | Save and Exit                                    |  |
| Home               | Go to top of screen                              |  |
| End                | Go to bottom of screen                           |  |
| Esc                | Exit                                             |  |

# 

The BIOS does NOT automatically save values that you have modified. If you do not save your values before you exit the BIOS Setup Utility, all your changes will be lost.

If after making and saving system changes with the BIOS Setup Utility, you discover that your computer is no longer able to boot, the AMI BIOS supports an override, which will reset your system to the Failsafe defaults. If that fails, it is possible to manually clear the present CMOS information through the "Clear CMOS Header" on the motherboard (Refer to Jumper Settings for more information).

The best advice is to ONLY alter settings which you thoroughly understand. The default settings have been carefully chosen by AMIBIOS to provide the maximum system performance and reliability. Even a slight change to the chipset setup may cause potential and unpredictable failure to the system.

#### 4-4 Main Menu

This is the first screen that is displayed when you enter the BIOS Setup Utility. Each tab lined on the top of the screen represents each different menu. The following picture shows the main menu. Main menu shows the information of BIOS version, date and ID; processor type, speed and count; system size. In addition, system time and date is adjustable using + / - key or number keys.

|                                                |                                  | BIOS SE       | TU <mark>P UTILITY</mark> |       |                         |                                      |                          |
|------------------------------------------------|----------------------------------|---------------|---------------------------|-------|-------------------------|--------------------------------------|--------------------------|
| Main <mark>Adva</mark>                         | anced PCIPnP                     | Boot          | Security                  | Chi   | ipset                   | Power                                | Exit                     |
| System Over                                    | view                             |               |                           |       | Use I                   |                                      | [TAB]                    |
| AMIBIOS<br>Version :(<br>Build Date:(<br>ID :) | 08.00.12<br>01/20/05<br>DK8ES100 |               |                           |       | Use l<br>confi          | t a fiel:<br>(+) or [-<br>igure sys  | d.<br>1 to<br>stem Time. |
| Processor<br>Type :1<br>Speed :2<br>Count :2   | AMD Opteron(tm)<br>2200MHz<br>1  | Processor     | 248                       |       |                         |                                      |                          |
| System Memor<br>Size ::                        | <b>ry</b><br>353541MB            |               |                           |       | ↔<br>†↓<br>+-           | Select<br>Select                     | Screen<br>Item<br>Field  |
| System Time<br>System Date                     |                                  | [14:1<br>[Fri | 2:35]<br>01/21/2005]      |       | Tab<br>F1<br>F10<br>ESC | Select<br>General<br>Save ar<br>Exit | Field<br>Help<br>nd Exit |
| Ų                                              | 02.58 (C) Copyrig                | jht 1985-2    | 004, American             | n Meg | fatrend                 | s, Inc.                              |                          |

## 4-5 Advanced Menu

You can make these modifications on the advanced menu.

| BIOS SETUP UTILITY                                                                                                    |                                                                                                    |
|----------------------------------------------------------------------------------------------------|----------------------------------------------------------------------------------------------------|
| Main <mark>Advanced PCIPnP Boot Security</mark>                                                                                                    | Chipset Power Exit                                                                                                    |
| Advanced Settings                                                                                                    | Options for CPU                                                                                                    |
| WARNING: Setting wrong values in below sections<br>may cause system to malfunction.                                                                                                    |                                                                                                    |
| <ul> <li>CPU Configuration</li> <li>IDE Configuration</li> <li>Floppy Configuration</li> <li>SuperIO Configuration</li> <li>Hardware Health Configuration</li> <li>ACPI Configuration</li> <li>Hyper Transport Configuration</li> <li>IPMI 1.5 Configuration</li> <li>MPS Configuration</li> <li>PCI Express Configuration</li> <li>Remote Access Configuration</li> <li>USB Configuration</li> </ul> | <ul> <li>↔ Select Screen</li> <li>↑↓ Select Item</li> <li>Enter Go to Sub Screen</li> <li>F1 General Help</li> <li>F10 Save and Exit</li> </ul> |
| v02.58 (C)Copyright 1985-2004, American                                                                                                    | Megatrends, Inc.                                                                                                    |

4-5.1 CPU Configuration Submenu

In CPU configuration, you can set up CPU frequency and enable/disable the Error Reporting.

GART error reporting should remain disabled for the normal operation.

| )<br>duancad                                                 | BIOS SETUP UTILITY                  |                                                                                                    |
|--------------------------------------------------------------|-------------------------------------|----------------------------------------------------------------------------------------------------|
| nuvanceu                                                     |                                     |                                                                                                    |
| CPU Configuration                                            |                                     | This option should                                                                                                    |
| GART Error Reporting<br>MTRR Mapping<br>CPU OverClock in MHz | [Disabled]<br>[Continuous]<br>[200] | <ul> <li>remain disabled for<br/>the normal operation.<br/>The driver developer<br/>may enable it for<br/>testing purpose.</li> <li>↔ Select Screen<br/>↑↓ Select Item<br/>← Charge Option</li> </ul> |
|                                                              |                                     | +- Change Option<br>F1 General Help<br>F10 Save and Exit                                                                                                    |
|                                                              |                                     | ESC Exit                                                                                                    |
| v02 .58 (C) Copyr i                                          | ight 1985-2004, American M          | legatrends, Inc.                                                                                                    |

#### 4-5.2 IDE Configuration Submenu

You can make the selections on IDE Configuration menu.

|                                | IOS SETUP UTILITY      |                                      |
|--------------------------------|------------------------|--------------------------------------|
| Advanced                       |                        |                                      |
| IDE Configuration              |                        | DISABLED: disables the               |
| OnBoard PCI IDE Controller     | [Both]                 | Controller.<br>PRIMARY: enables only |
| ▶ Primary IDE Master           | : [Not Detected]       | the Primary IDE                      |
| ▶ Primary IDE Slave            | : [Not Detected]       | Controller                           |
| Secondary IDE Master           | : [Hard Disk]          | SECONDARY: enables                   |
| ► Secondary IDE Slave          | : [Not Detected]       | only the Secondary IDE               |
| ► Third IDE Master             | : [Not Detected]       | Controller.                          |
| ► Fourth IDE Master            | : [Not Detected]       | BOTH: enables both IDE               |
| ▶ Fifth IDE Master             | : [Not Detected]       | Controllers.                         |
| ▶ Sixth IDE Master             | : [Not Detected]       |                                      |
|                                |                        | ↔ Select Screen                      |
| Hard Disk Write Protect        | [Disabled]             | ↑↓ Select Item                       |
| IDE Detect Time Out (Sec)      | [5]                    | +- Change Option                     |
| ATA(PI) 80Pin Cable Detection  | [Host & Device]        | F1 General Help                      |
| SATAO IDE Interface            | [Enabled]              | F10 Save and Exit                    |
| SATA1 IDE Interface            | [Enabled]              | ESC Exit                             |
| First Boot Device from         | [P-ATA]                |                                      |
| ▶ Configuration nVidia RAID RO |                        |                                      |
|                                |                        |                                      |
| v02.58 (C) Copyright           | 1985-2004, American Me | gatrends, Inc.                       |

| Feature                           | Options                         | Description                                                                                                    |
|-----------------------------------|---------------------------------|----------------------------------------------------------------------------------------------------|
| OnBoard PCI IDE                   | Disable                         | Disable: disable the integrated IDE controller                                                                   |
| Controller                        | Primary                         | Primary: enable only the Primary IDE controller                                                                  |
|                                   | Secondary<br>Both               | Secondary: enable only the Secondary IDE controller                                                              |
|                                   | Dotti                           | Both: enable both IDE controllers                                                                                |
| Hard Disk Write<br>Protect        | Disable<br>Enable               | Disable/Enable the hard disk write protection.<br>This will be effective only device is accessed<br>through BIOS |
| IDE Detect Time out (sec)         | 0, 5, 10, 15, 20,<br>25, 30, 35 | Select the time out value for detecting ATA/ATAPI device                                                         |
| ATA (PI) 80Pin<br>Cable Detection | Host & Device<br>Host<br>Device | Select the mechanism for detecting 80 pin cable                                                                  |
| SATA0 IDE<br>Interface            | Disable<br>Enable               | Disable/Enable the SATA0 IDE Interface                                                                           |
| SATA1 IDE<br>Interface            | Disable<br>Enable               | Disable/Enable the SATA1 IDE Interface                                                                           |
| First Boot Device<br>from         | P-ATA<br>S-ATA                  | Choice the first boot device when you turn on the system                                                         |

# 4-5.3 Floppy Configuration Submenu

| Advanced             | BIOS SETUP UTILITY          |                                                                                                    |
|----------------------|-----------------------------|----------------------------------------------------------------------------------------------------|
| Floppy Configuration |                             | Select the type of                                                                                                    |
| Floppy A             | [1.44 MB 3½"]               | floppy drive<br>connected to the<br>system.<br>↔ Select Screen<br>f4 Select Item<br>+- Change Option<br>F1 General Help<br>F10 Save and Exit<br>ESC Exit |
| u02.53 (C) Copyr     | right 1985-2002, American M | egatrends, Inc.                                                                                                    |

4-5.4 Super I/O Configuration Submenu

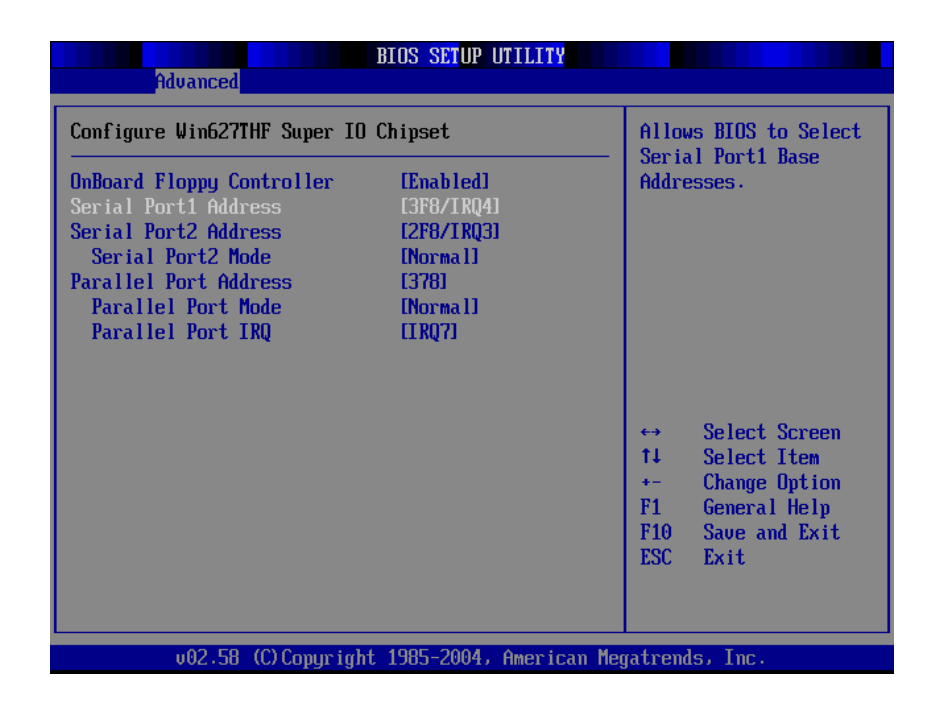

4-5.5 Hardware Health Configuration Submenu

| Advanced                                                 | BIOS SETUP UTILITY                            |                                                                                                    |  |
|----------------------------------------------------------|-----------------------------------------------|----------------------------------------------------------------------------------------------------|--|
| Hardware Health Configuration                            |                                               | Enables Hardware                                                                                                    |  |
| H/W Health Function                                      | [Enabled]                                     | Device.                                                                                                    |  |
| Hardware Health Event Me                                 | Hardware Health Event Monitoring              |                                                                                                    |  |
| CPUO Temperature<br>CPU1 Temperature                     | :52°C/125°F<br>:0°C/32°F                      |                                                                                                    |  |
| Fan0 Speed                                               | :4440 RPM                                     |                                                                                                    |  |
| VcoreA<br>*3.3Vin<br>*5Vin<br>*12Vin                     | :1.560 U<br>:3.285 U<br>:5.096 U<br>:11.718 U | <ul> <li>↔ Select Screen</li> <li>↑↓ Select Item</li> <li>← Change Option</li> <li>F1 General Help</li> <li>F10 Save and Exit</li> <li>ESC Exit</li> </ul> |  |
| v02.58 (C)Copyright 1985-2004, American Megatrends, Inc. |                                               |                                                                                                    |  |

On this menu, you can monitor the system status. It would show the CPU and system temperature.

#### 4-5.6 ACPI Setting Submenu

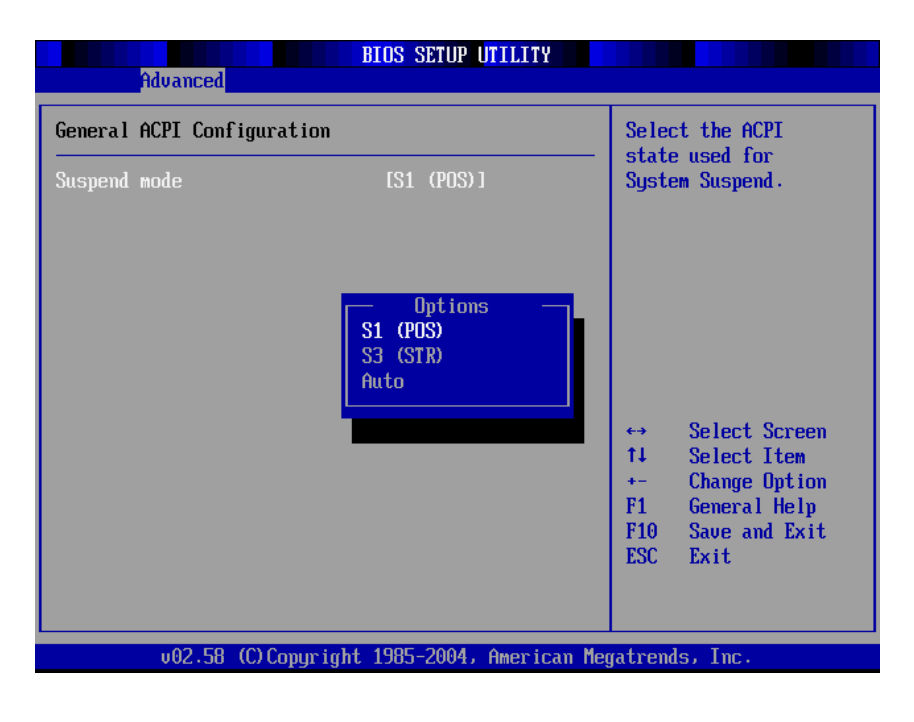

Select the ACPI state used for system suspend.

#### 4-5.7 Hyper Transport Configuration Submenu

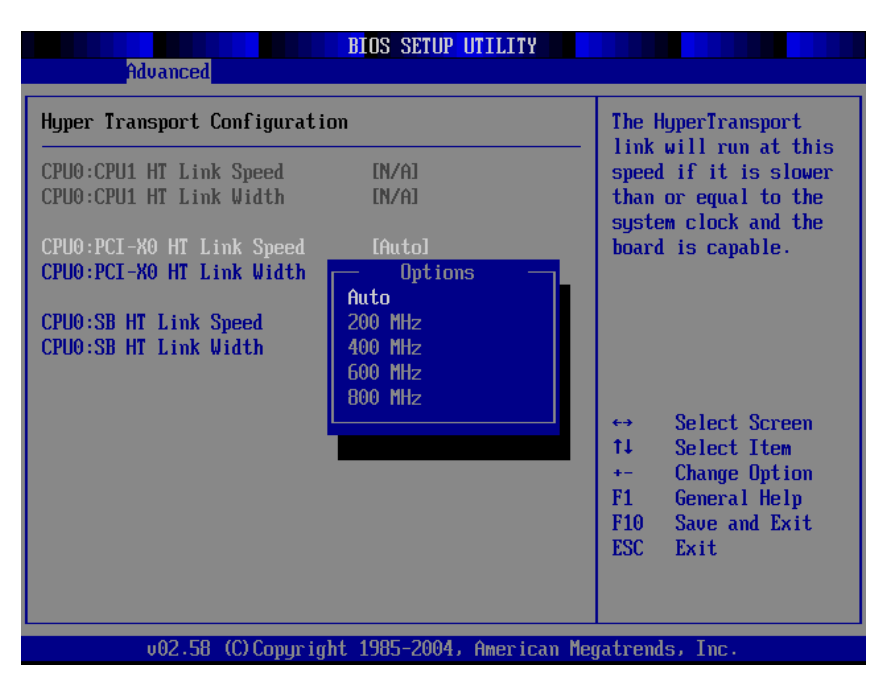

To set up the hyper transport speed and bandwidth, you can adjust over this menu. The incorrect manipulation will impede the system running.

4-5.8 MPS Configuration Submenu

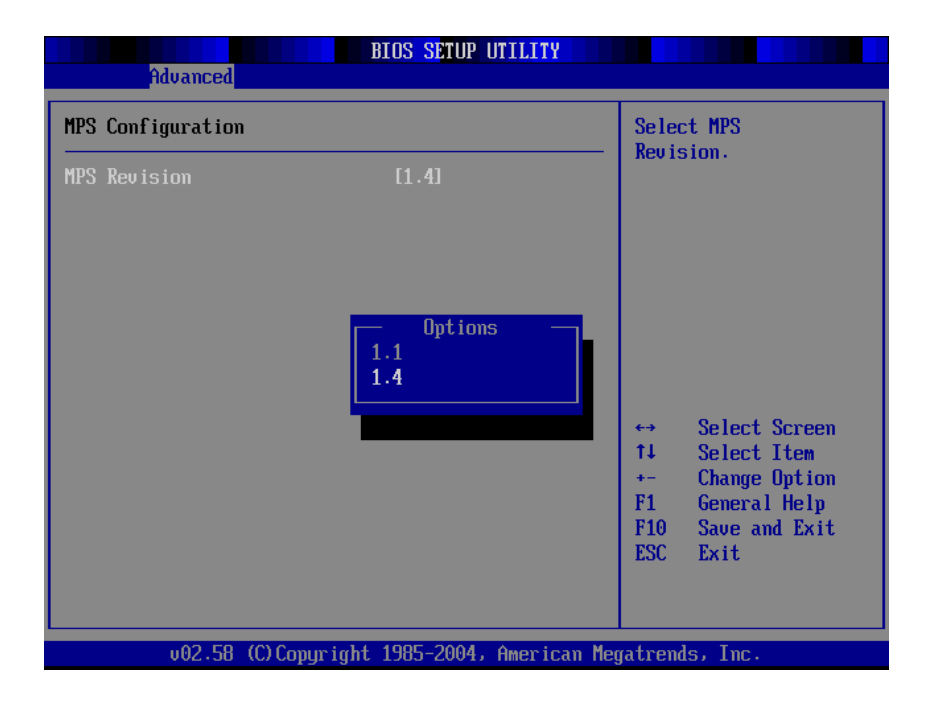

4-5.9 PCI Express Configuration Submenu

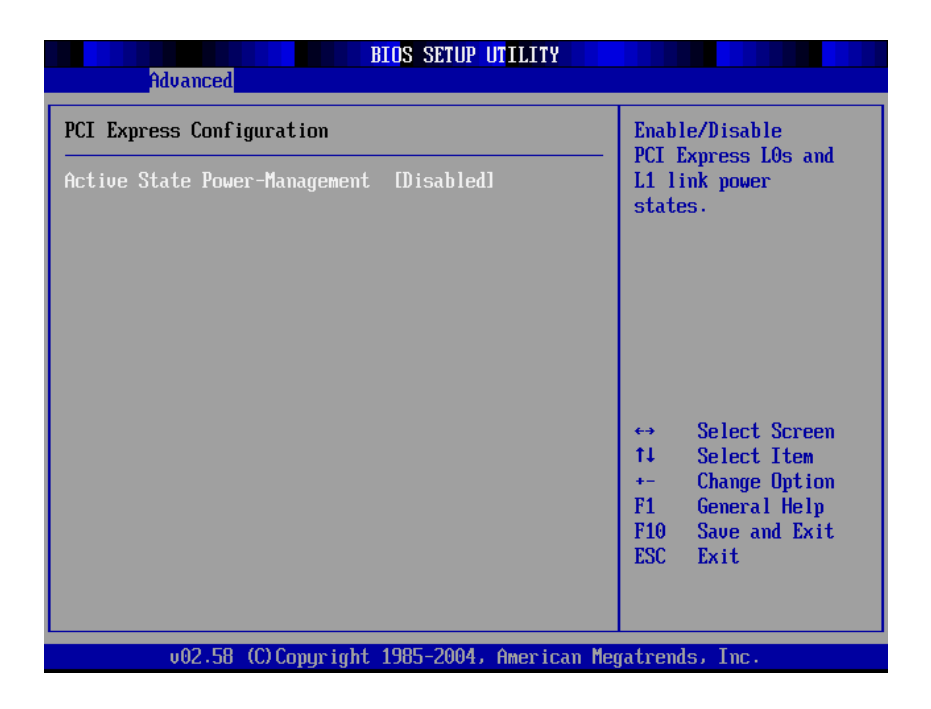

Enable/Disable PCI Express L0 and L1 link power states.

4-5.10 Remote Access Configuration Submenu

| Advanced                                                                                                    | OS SETUP UTILITY                                                                                                    |                                                                                                    |
|----------------------------------------------------------------------------------------------------|----------------------------------------------------------------------------------------------------|----------------------------------------------------------------------------------------------------|
| Configure Remote Access type an<br>Remote Access<br>Serial port number<br>Serial Port Mode<br>Flow Control<br>Redirection After BIOS POST<br>Terminal Type<br>Send Carriage Return<br>UT-UIF8 Combination Key Suppor | nd parameters<br>[Enabled]<br>[COM1]<br>[115200 8.n.1]<br>[None]<br>[Disabled]<br>[ANSI]<br>[Disabled]<br>[Disabled]<br>[Disabled] | <pre>Select Remote Access type.     Select Screen t Select Item +- Change Option F1 General Help F10 Save and Exit ESC Exit</pre> |
| v02.53 (C)Copyright 1                                                                                                    | 1985-2002, American Me                                                                                                    | egatrends, Inc.                                                                                                    |

4-5.11 USB Configuration Submenu

| Advanced                                                                                      | TIOS SETUP UTILITY                                       |                                         |
|-----------------------------------------------------------------------------------------------|----------------------------------------------------------|-----------------------------------------|
| USB Configuration                                                                             |                                                          | Configures the USB<br>2.A controller in |
| Module Version - 2.24.0-F.4                                                                   |                                                          | HiSpeed (480Mbps)<br>or FullSpeed       |
| USB Devices Enabled :<br>Nome                                                                 |                                                          | (12Mbps) .                              |
| USB Controller Support<br>Legacy USB Support<br>USB 2.0 Controller Mode<br>BIOS EHCI Hand-Off | [USB 1.1+USB 2.0]<br>[Enabled]<br>[HiSpeed]<br>[Enabled] |                                         |
|                                                                                               |                                                          | ↔ Select Screen<br>↑↓ Select Item       |
|                                                                                               |                                                          | +- Change Option<br>F1 General Helm     |
|                                                                                               |                                                          | F10 Save and Exit<br>ESC Exit           |
|                                                                                               |                                                          |                                         |
| v02.58 (C) Copyright                                                                          | 1985-2004, American Meç                                  | gatrends, Inc.                          |

Adjust the USB speed on this submenu. There are two speeds, HiSpeed and FullSpeed, for your configuration.

# 4-5.12 The Advanced setting description

| Feature                          | Options                                                                                         | Description                                                                                                    |
|----------------------------------|-------------------------------------------------------------------------------------------------|----------------------------------------------------------------------------------------------------|
| Floppy<br>Configuration          | Disabled<br>5 1/2" 360 KB<br>5 1/2" 1.2 MB<br>3 1/2" 720 KB<br>3 1/2" 1.44 MB<br>3 1/2" 2.88 MB | Select Floppy A or Floppy B and<br>then selects floppy-diskette type<br>installed in your system.                                                                                                    |
| Hardware Health<br>Configuration | Disable/Enable<br>hardware health function<br>and hardware thermal<br>throttling                | Enable/Disable hardware health<br>function<br>Thermal throttling allows the user to<br>reduce CPU duty cycle to a user<br>defined percentage when the<br>temperature reaches a user defined<br>value<br>H/W health event |
| ACPI<br>Configuration            | ACPI Aware O/S<br>Yes/No                                                                        | Enable: O/S supports ACPI<br>Disable: O/S doesn't support ACPI                                                                                                    |
| Hyper Transport<br>Configuration | CPU0 : CPU1 HT Link<br>Speed/Width                                                              | Hyper Transport link speed/width is adjustable                                                                                                    |
| Remote Access<br>Configuration   | Disable<br>Serial                                                                               | Selects Remote Access type                                                                                                    |
| USB<br>Configuration             | Legacy USB Support<br>Disabled/Enabled/Auto<br>USB Mass Storage<br>Device Configuration         | Enable support for legacy USB<br>Auto option disables legacy support<br>it no USB device connected<br>Configure the USB mass storage<br>class devices                                                                    |

# 4-6 PCI PnP Menu

|                                                     | BIOS SETUP UTIL   | ITY                  |           |                |  |
|-----------------------------------------------------|-------------------|----------------------|-----------|----------------|--|
| Main Advanced PCIPnP                                | Boot Securi       | <mark>ty Ch</mark> i | ipset     | Power Exit     |  |
| Advanced PCI/PnP Settings                           |                   |                      | Clear     | r NURAM during |  |
| WARNING: Setting wrong value<br>may cause system to | ons               | JUST                 |           |                |  |
| Clear NVRAM                                         | [No]              |                      |           |                |  |
| Plug & Play O/S                                     | [No]              |                      |           |                |  |
| PCI Latency Timer                                   | [64]              |                      |           |                |  |
| Allocate IRQ to PCI VGA                             | [Yes]             |                      |           |                |  |
| Palette Snooping                                    | [Disabled]        |                      |           |                |  |
| PCI IDE BusMaster                                   | [Disabled]        |                      |           |                |  |
| OffBoard PCI/ISA IDE Card                           | [Auto]            |                      |           |                |  |
|                                                     |                   |                      | <b>↔</b>  | Select Screen  |  |
| IRQ3                                                | [Available]       |                      | †↓ _      | Select Item    |  |
| IRQ4                                                | [Available]       |                      | +-        | Change Option  |  |
| 1 KQ5                                               | lAvailablel       |                      | F1        | General Help   |  |
| IRQ7                                                | lAvailablel       |                      | F10       | Save and Exit  |  |
| IRQ9                                                | [Available]       |                      | ESC       | Exit           |  |
| IRQ10                                               | [Available]       |                      |           |                |  |
| IRQ11                                               | [Ava i lable]     | •                    |           |                |  |
|                                                     |                   |                      |           |                |  |
| voz.ju (c) cupyi iyi                                | nt 1903-2004; nme | ετεαπ πεί            | ja ti ent | 157 1116+      |  |

PCI PnP Menu 1

| Main                                                                                      | Advanced                                                                  | PCIPnP   | BIOS SET<br>Boot                                                             | UP UTILITY<br>Security                                      | Ch    | ipset                                                                       | Power                                                                                          | Exit                                  |
|-------------------------------------------------------------------------------------------|---------------------------------------------------------------------------|----------|------------------------------------------------------------------------------|-------------------------------------------------------------|-------|-----------------------------------------------------------------------------|------------------------------------------------------------------------------------------------|---------------------------------------|
| IRQ15<br>DMA Char<br>DMA Char<br>DMA Char<br>DMA Char<br>DMA Char<br>DMA Char<br>Reserved | nnel Ø<br>inel 1<br>inel 3<br>inel 5<br>inel 6<br>inel 7<br>i Memory Size | 8        | [Avai]<br>[Avai]<br>[Avai]<br>[Avai]<br>[Avai]<br>[Avai]<br>[Avai]<br>[Disab | able]<br>able]<br>able]<br>able]<br>able]<br>able]<br>able] |       | Availa<br>DMA i:<br>used l<br>device<br>Reserv<br>DMA i:<br>use b<br>device | able: Spec<br>s availabl<br>by PCI/PnF<br>es.<br>ved: Speci<br>s reserved<br>y legacy I<br>es. | ified<br>e to be<br>fied<br>for<br>SA |
|                                                                                           | MM (2)                                                                    |          | - 100E 00                                                                    | 90 A                                                        | Ţ     | ↔<br>†↓<br>+-<br>F1<br>F10<br>ESC                                           | Select So<br>Select It<br>Change Op<br>General H<br>Save and<br>Exit                           | reen<br>em<br>tion<br>lelp<br>Exit    |
|                                                                                           | VMM.mm (C)                                                                | Copyrigh | t 1985-20                                                                    | 02, Americar                                                | n Meg | atrend                                                                      | s, Inc.                                                                                        |                                       |

PCI PnP Menu 2

| Feature             | Options                                   | Description                                                                       |  |  |  |
|---------------------|-------------------------------------------|-----------------------------------------------------------------------------------|--|--|--|
| Clear NVRAM         | Yes                                       | Clear NVRAM during System Boot                                                    |  |  |  |
|                     | No                                        |                                                                                   |  |  |  |
| Plug & Play O/S     | Yes                                       | Yes: lets the O/S configure PnP devices not                                       |  |  |  |
|                     | No                                        | required for boot if your system has a Plug and<br>Play O/S                       |  |  |  |
| PCI Latency Timer   | 32, 64, 96, 128,<br>160, 192, 224,<br>248 | Value in units of PCI clocks for PCI device<br>latency timer register             |  |  |  |
| Allocate IRQ to PCI | Yes                                       | Yes: Assign IRQ to PCI VGA card if card requests IRQ                              |  |  |  |
|                     | NO                                        | No: Doesn't assign IRQ To PCI VGA cars even if card requests IRQ                  |  |  |  |
| Palette Snooping    | Enabled                                   | Enabled: informs the PCI devices that an ISA                                      |  |  |  |
|                     | Disabled                                  | graphics device is installed in the system so the<br>card will function correctly |  |  |  |
| PCI IDE BusMaster   | Enabled                                   | Enabled: BIOS uses PCI busmastering for                                           |  |  |  |
|                     | Disabled                                  | reading/writing to IDE drives                                                     |  |  |  |
| Offboard PCI/ISA    | Auto                                      | Some PCI IDE cards may require this to be se                                      |  |  |  |
| IDE Card            | PCI Slot1                                 | to the PCI slot number that is holding the card                                   |  |  |  |
|                     | PCI Slot2                                 |                                                                                   |  |  |  |
|                     | PCI Slot3                                 |                                                                                   |  |  |  |
|                     | PCI Slot4                                 |                                                                                   |  |  |  |
|                     | PCI Slot5                                 |                                                                                   |  |  |  |
|                     | PCI Slot6                                 |                                                                                   |  |  |  |
| IRQ3~IRQ15          | Available<br>Reserved                     | Available: specified IRQ is available to be used<br>by PCI/PnP devices            |  |  |  |
|                     |                                           | Reserve: specified IRQ is reserved for use by<br>legacy ISA devices               |  |  |  |
| DMA Channel 0, 1,   | Available                                 | Available: specified DMA is available to be used                                  |  |  |  |
| 3, 5, 6, 7          | Reserved                                  | Beconver encodified DMA is reconved for use by                                    |  |  |  |
|                     |                                           | legacy ISA devices                                                                |  |  |  |
| Reserved Memory     | Disabled                                  | Size of memory block to reserve for legacy ISA                                    |  |  |  |
| SIZE                | 16K                                       | aevices                                                                           |  |  |  |
|                     | 32K                                       |                                                                                   |  |  |  |
|                     | 64K                                       |                                                                                   |  |  |  |

#### 4-7 Boot Menu

| DIOJ JLIOI OIILIII                                                                                                    |                                                                                           |
|----------------------------------------------------------------------------------------------------|-------------------------------------------------------------------------------------------|
| Main Advanced PCIPnP <mark>Boot</mark> Security Chipset                                                                                                    | Power Exit                                                                                |
| Boot Settings       Configuration <ul> <li>Boot Settings Configuration</li> <li>Boot Device Priority</li> <li>Hard Disk Drives</li> <li>Removable Drives</li> </ul> | gure Settings<br>g System Boot.                                                           |
| t+<br>t↓<br>Enter<br>F1<br>F10<br>ESC                                                                                                    | Select Screen<br>Select Item<br>Go to Sub Screen<br>General Help<br>Save and Exit<br>Exit |
| 002.58 (C)Copyright 1985-2004, American Megatrends                                                                                                    | s, Inc.                                                                                   |

Boot Menu 1: Boot Settings

|                                    | BIOS SETUP UTILITY<br>Boot           |                                                                                                    |
|------------------------------------|--------------------------------------|----------------------------------------------------------------------------------------------------|
| Boot Device Prior                  | ity                                  | Specifies the boot                                                                                                    |
| 1st Boot Device<br>2nd Boot Device | [1st FLOPPY DRIVE]<br>[(Hard Drive)] | A device enclosed in<br>parenthesis has been<br>disabled in the<br>corresponding type<br>menu.                                                             |
|                                    |                                      | <ul> <li>↔ Select Screen</li> <li>14 Select Item</li> <li>← Change Option</li> <li>F1 General Help</li> <li>F10 Save and Exit</li> <li>ESC Exit</li> </ul> |
| v02.58                             | (C)Copyright 1985-2004, American M   | egatrends, Inc.                                                                                                    |

Boot Menu 2: Boot Device Priority

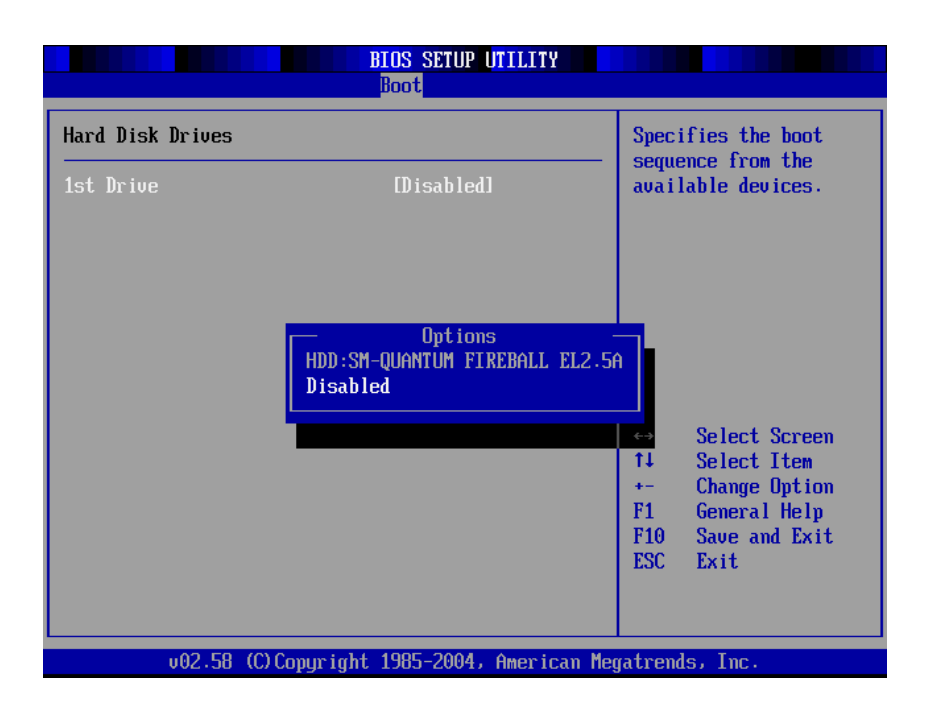

Boot Menu 3: Hard Disk Drives

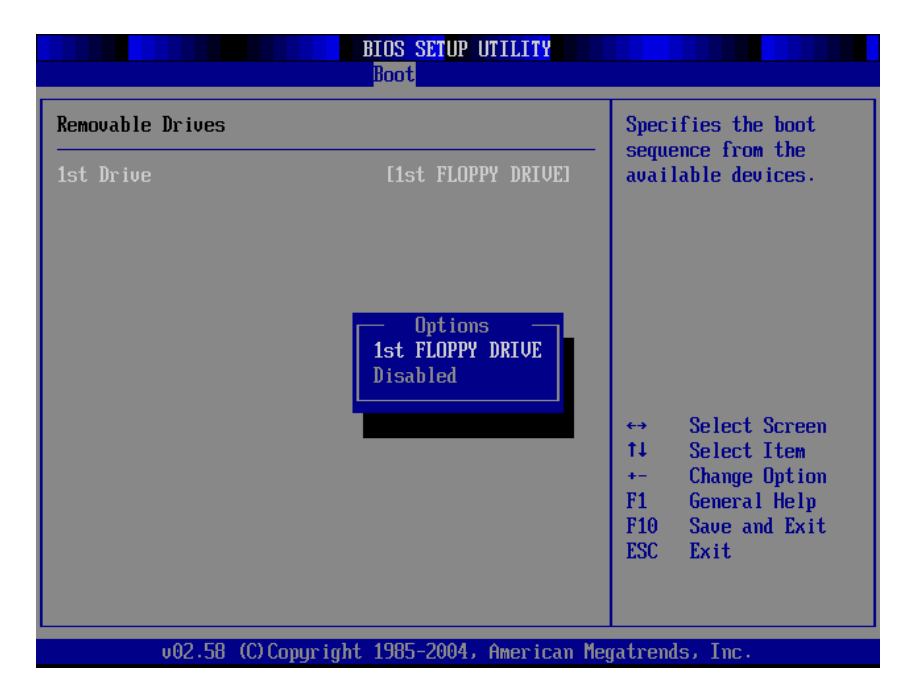

Boot Menu 4: Removable Drives

| Feature              | Description                                                               |
|----------------------|---------------------------------------------------------------------------|
| Boot Device Priority | Specify the boot device priority sequence                                 |
| Hard Disk Drives     | Specify the boot device priority sequence from available hard drives      |
| Removable Drives     | Specify the boot device priority sequence from available removable drives |

# 4-7.1 Boot Settings Configuration Submenu

| BIOS SETUP UTILITY<br>Boot                                                                                                    |                                                                                                    |                                                                                                    |                     |  |  |
|----------------------------------------------------------------------------------------------------|----------------------------------------------------------------------------------------------------|----------------------------------------------------------------------------------------------------|---------------------|--|--|
| Boot Settings Configuration                                                                                                    |                                                                                                    | Allows BIOS to sk<br>certain tests whi                                                                                                    | ip<br>le            |  |  |
| Quick Boot<br>Quiet Boot<br>AddOn ROM Display Mode<br>Bootup Num-Lock<br>PS/2 Mouse Support<br>Typematic Rate<br>Wait For 'F1' If Error<br>Hit 'DEL' Message Display<br>Interrupt 19 Capture | (Enabled)<br>(Disabled)<br>(Force BIOS)<br>(On)<br>(Auto)<br>(Fast)<br>(Enabled)<br>(Enabled)<br>(Disabled) | booting. This wil<br>decrease the time<br>needed to boot the<br>system.                                                                                 | l                   |  |  |
|                                                                                                    |                                                                                                    | <ul> <li>↔ Select Screet</li> <li>↑↓ Select Item</li> <li>← Change Optin</li> <li>F1 General Help</li> <li>F10 Save and Ex</li> <li>ESC Exit</li> </ul> | en<br>on<br>p<br>it |  |  |
| v02.58 (C)Copyright 19                                                                                                    | 985-2004, American Meg                                                                                      | gatrends, Inc.                                                                                                    |                     |  |  |

| Feature                        | Options                    | Description                                                         |
|--------------------------------|----------------------------|---------------------------------------------------------------------|
| Quick Boot                     | Disabled<br>Enabled        | Allow BIOS to skip tests while booting                              |
| Quiet Boot                     | Disabled<br>Enabled        | Disabled: Display normal POST messages<br>Enabled: Display OEM logo |
| Add-on ROM<br>Display Mode     | Force BIOS<br>Keep Current | Set display mode for option ROM                                     |
| Bootup Num-Lock                | Off<br>On                  | Select power on state for Num-Lock                                  |
| PS/2 Mouse<br>Support          | Disabled<br>Enabled        | Select support for PS/2 mouse                                       |
| Typematic Rate                 | Fast<br>Slow               | Select the speed rate of typematic                                  |
| Wait for "F1 " if<br>error     | Disabled<br>Enabled        | Wait for F1 key to be pressed if error occurs                       |
| Hit " DEL " Message<br>Display | Disabled<br>Enabled        | Display " Press DEL to run Setup " in POST                          |
| Interrupt 19 Capture           | Disabled<br>Enabled        | Enabled: allows option ROMs to trap interrupt 19                    |

#### 4-8 Security Menu

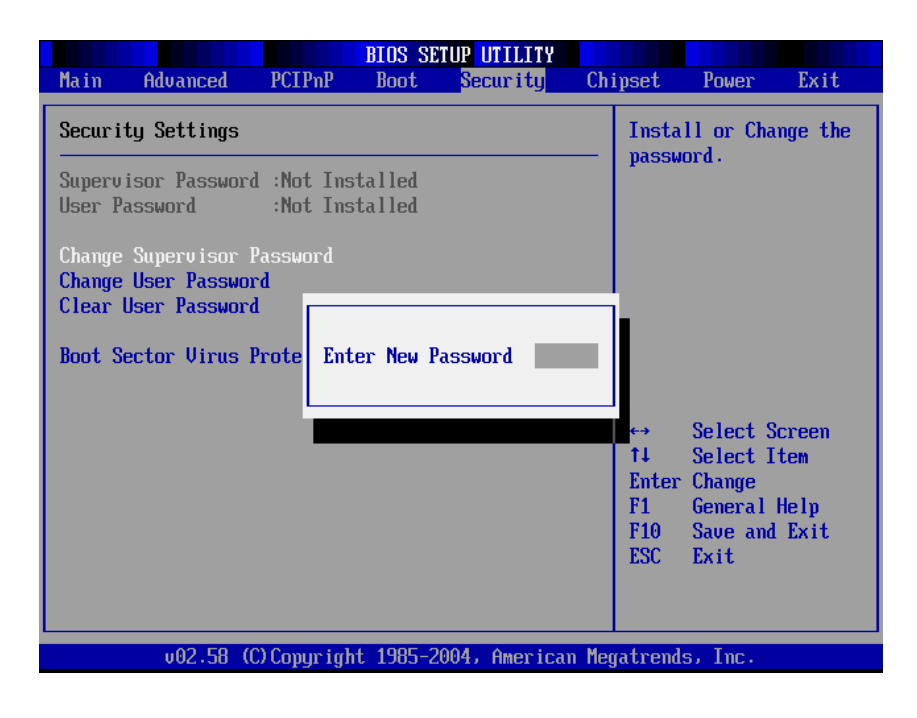

Security Menu 1: Change Supervisor Password

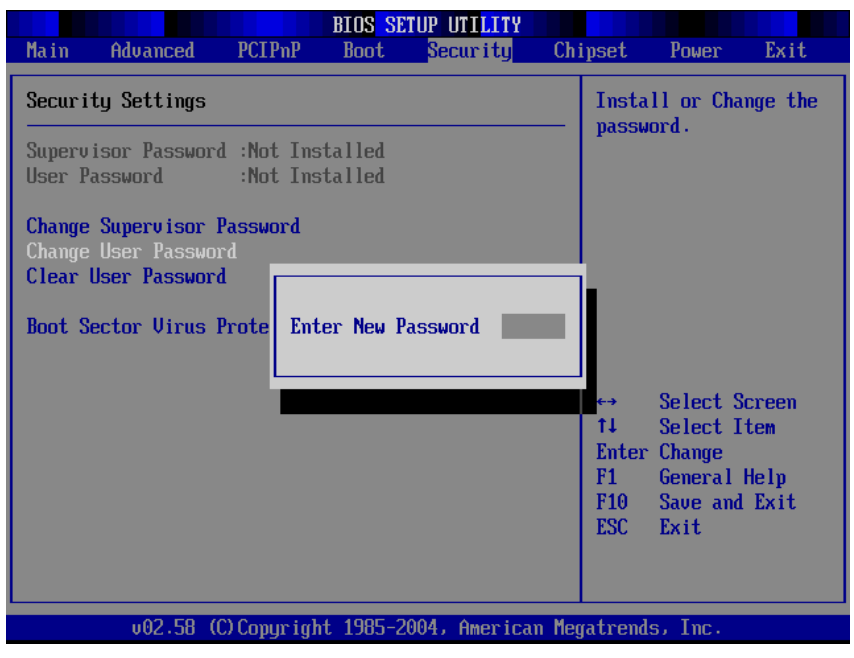

Security Menu 2: Change User Password

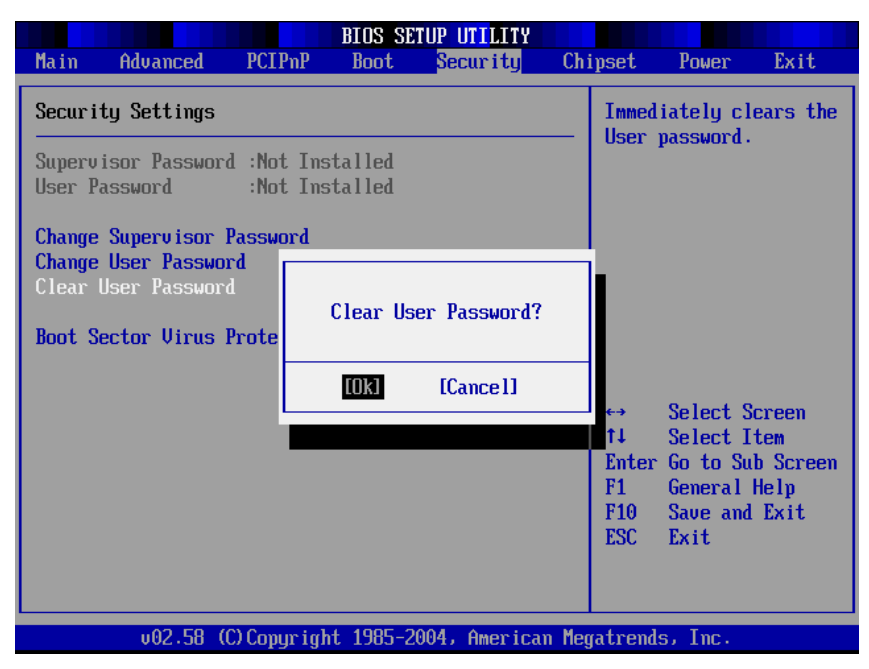

Security Menu 3: Clear User Password

| BIOS SETUP UTILITY                                                        |                                                                                                    |                                                                      |                                                           |               |            |                                                              |                                                                                                    |                                                           |
|---------------------------------------------------------------------------|----------------------------------------------------------------------------------------------------|----------------------------------------------------------------------|-----------------------------------------------------------|---------------|------------|--------------------------------------------------------------|----------------------------------------------------------------------------------------------------|-----------------------------------------------------------|
| Main                                                                      | Advanced                                                                                              | PCIPnP                                                               | Boot                                                      | Security      | Ch         | ipset                                                        | Power                                                                                                    | Exit                                                      |
| Main<br>Securi<br>Superv<br>User P<br>Change<br>Change<br>Clear<br>Boot S | Advanced<br>ty Settings<br>isor Password<br>Supervisor<br>User Passwor<br>User Passwor<br>ector Virus | PCIPnP<br>d :Not Ins<br>:Not Ins<br>Password<br>rd<br>d<br>Protectio | Blus SE<br>Boot<br>talled<br>talled<br>Disable<br>Enabled | otions -      | <u>С</u> ћ | Enabi<br>Boot<br>Prote<br>+→<br>t↓<br>+-<br>F1<br>F10<br>ESC | Power<br>le/Disable<br>Sector Vin<br>ection.<br>Select So<br>Select It<br>Change Op<br>General H<br>Save and<br>Exit | Exit<br>rus<br>rus<br>reen<br>ten<br>tion<br>lelp<br>Exit |
|                                                                           |                                                                                                    |                                                                      |                                                           |               |            | F1<br>F10<br>ESC                                             | General H<br>Save and<br>Exit                                                                                        | lelp<br>Exit                                              |
|                                                                           | v02.58 (                                                                                              | C) Copyr igł                                                         | rt 1985-2                                                 | 2004, America | .n Meş     | gatrend                                                      | ls, Inc. 👘                                                                                                    |                                                           |

Security Menu 4: Boot Sector Virus Protection

| Feature                      | Options                 | Description                                                         |  |
|------------------------------|-------------------------|---------------------------------------------------------------------|--|
| Change Supervi<br>Password   | sor                     | Install or change the password                                      |  |
| Change User Passwor          | rd                      | Install or change the password                                      |  |
| Clear User Password          |                         | Setup: check password while invoking setup                          |  |
|                              |                         | Always: check password while invoking setup as well as on each boot |  |
| Boot Sector Vi<br>Protection | rus Disabled<br>Enabled | Enable/Disable boot sector virus protection                         |  |

# 4-9 NorthBridge Chipset Configuration Menu

|                                                                                                    | BIOS SETUP UTILITY                                                                                           | Chinset                               |                                                                                           |
|----------------------------------------------------------------------------------------------------|----------------------------------------------------------------------------------------------------|---------------------------------------|-------------------------------------------------------------------------------------------|
| NorthBridge Chipset Confi                                                                                                    | iguration                                                                                                    | ourbac c                              |                                                                                           |
| <ul> <li>Memory Configuration</li> <li>ECC Configuration</li> <li>IOMMU Option Menu</li> </ul>                                                                                                    |                                                                                                    | -                                     |                                                                                           |
| Memory CLK<br>CAS Latency(Tcl)<br>RAS/CAS Delay(Trcd)<br>Min Active RAS(Tras)<br>Row Precharge Time(Trp)<br>RAS/RAS Delay(Trrd)<br>Row Cycle (Trc)<br>Row Refresh Cycle(Trfc)<br>Read Write Delay(Trwt)<br>Read Preamble<br>Asynchronous Latency | :200 MHz<br>:3.0<br>:3 CLK<br>:8 CLK<br>:3 CLK<br>:2 CLK<br>:12 CLK<br>:14 CLK<br>:3 CLK<br>:7.0 ns<br>:8 ns | ★→<br>↑↓<br>Enter<br>F1<br>F10<br>ESC | Select Screen<br>Select Item<br>Go to Sub Screen<br>General Help<br>Save and Exit<br>Exit |
| v02.58 (C) Copyr                                                                                                    | right 1985-2004, American                                                                                    | Megatrend                             | s, Inc.                                                                                   |

#### 4-9.1 Memory Configuration Submenu

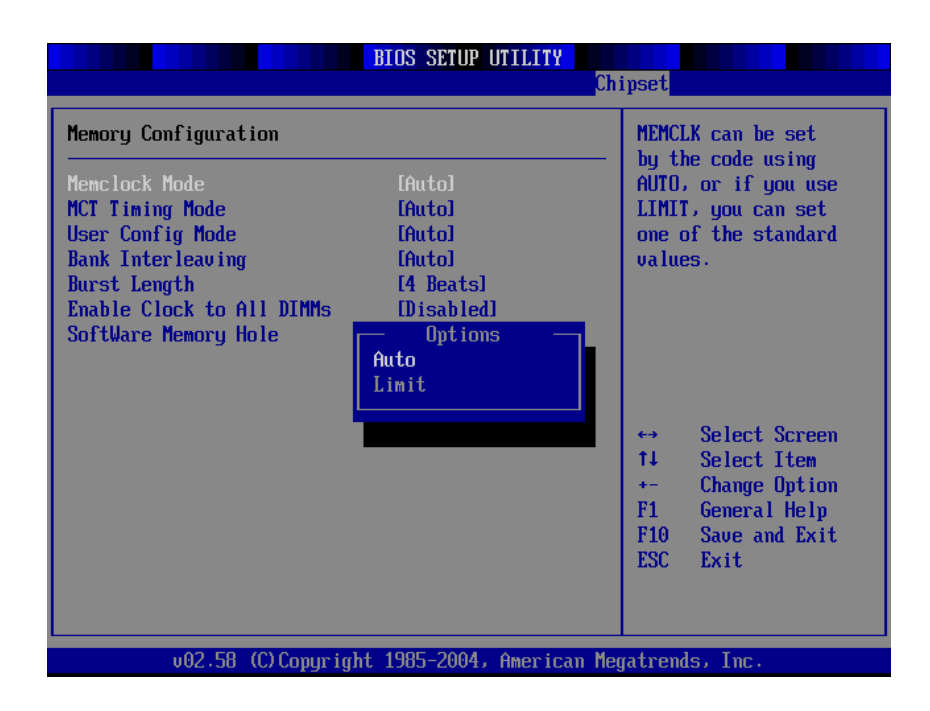

| Feature                      | Options                       | Description                                                                                                    |
|------------------------------|-------------------------------|----------------------------------------------------------------------------------------------------|
| Memclock Mode                | Auto Limit                    | It can be set by the code using AUTO, or if you use LIMIT, you can set one of the standards.                                          |
| MCT Timing Mode              |                               | See 4-9.1.1                                                                                                    |
| User Config Mode             |                               | See 4-9.1.1                                                                                                    |
| Bank Interleaving            | Auto<br>Disabled              | Interleaving allows memory accesses to be<br>spread out over BANKS on the same node, or<br>across NODES, decreasing access contention |
| Burst Length                 | 8 Beats<br>4 Beats<br>2 Beats | Burst length can be set to 8 or 4 beats. 64 bit Dq<br>must use the 4 beats                                                            |
| Enable Clock to All<br>DIMMs | Disable<br>Enable             | Enable unused clocks to DIMMs even memory slots are NOT populated                                                                     |

# 4-9.1.1 MCT Timing Mode Submenu

|                                                                                                    | BIOS SETUP UTILITY                                                                                                    | Chipset                                                                                                    |
|----------------------------------------------------------------------------------------------------|----------------------------------------------------------------------------------------------------|----------------------------------------------------------------------------------------------------|
| Memory Configuration                                                                                                    |                                                                                                    | Options                                                                                                    |
| Memclock Mode<br>MCT Timing Mode<br>CAS Latency (CL)<br>TRAS<br>TRP<br>TRCD<br>TRCD<br>TRC<br>TRFC<br>TRFC<br>TRWT<br>User Config Mode<br>Bank Interleaving<br>Burst Length<br>Enable Clock to All DIMMs<br>SoftWare Memory Hole | [Auto]<br>[Manua]]<br>[2.5]<br>[B CLK]<br>[4 CLK]<br>[4 CLK]<br>[ 2T]<br>[12T]<br>[24T]<br>[4 CLK]<br>[Auto]<br>[Auto]<br>[Auto]<br>[Auto]<br>[4 Beats]<br>[Disabled]<br>[Enabled] | Auto<br>Manual<br>↔ Select Screen<br>↑↓ Select Item<br>+- Change Option<br>F1 General Help<br>F10 Save and Exit<br>ESC Exit |
| v02.58 (C) Copyrig                                                                                                    | nt 1985-2004, American I                                                                                                    | Megatrends, Inc.                                                                                                    |

MCT Timing Mode

|                                                                                                    | BIOS SETUP UTILITY                                                                                            | Chipset                                       |                                                                                              |
|----------------------------------------------------------------------------------------------------|----------------------------------------------------------------------------------------------------|-----------------------------------------------|----------------------------------------------------------------------------------------------|
| Memory Configuration                                                                                                    |                                                                                                    |                                               | Options                                                                                      |
| Memclock Mode<br>MCT Timing Mode<br>User Config Mode<br>Read Preamble<br>Asyc Latency<br>CMD-ADDR Timing Mode<br>Bank Interleaving<br>Burst Length<br>Enable Clock to All DIMMs<br>SoftWare Memory Hole | [Auto]<br>[Auto]<br>[Manua]]<br>[9.5ns]<br>[11.0ns]<br>[21]<br>[Auto]<br>[4 Beats]<br>[Disabled]<br>[Enabled] | Auto<br>Manua<br>1↓<br>+-<br>F1<br>F10<br>ESC | al<br>Select Screen<br>Select Item<br>Change Option<br>General Help<br>Save and Exit<br>Exit |
| v02.58 (C) Copyrigh                                                                                                    | t 1985-2004, American                                                                                         | Megatren                                      | ds, Inc.                                                                                     |

User Config Mode

# 4-9.2 ECC Configuration Submenu

|                                                                                                    | BIOS SETUP UTILITY                                                                                     | nipset                                                                                                    |
|----------------------------------------------------------------------------------------------------|----------------------------------------------------------------------------------------------------|----------------------------------------------------------------------------------------------------|
| ECC Configuration<br>DRAM ECC Enable<br>MCA DRAM ECC Logging<br>ECC Chip Kill<br>DRAM SCRUB REDIRECT<br>DRAM BG Scrub<br>L2 Cache BG Scrub<br>Data Cache BG Scrub | Ch<br>Enabled]<br>Disabled]<br>Disabled]<br>Disabled]<br>Disabled]<br>Disabled]<br>Disabled<br>Enabled | <pre>ipset<br/>DRAM ECC allows<br/>hardware to report<br/>and correct memory<br/>errors automatically<br/>maintaining system<br/>integrity.<br/>*→ Select Screen<br/>f4 Select Item<br/>*- Change Option<br/>F1 General Help<br/>F10 Save and Exit<br/>ESC Exit</pre> |
| v02.58 (C) Copyri                                                                                                    | ight 1985-2004, American Me                                                                            | gatrends, Inc.                                                                                                    |

| Feature             | Options   | Description                                                                            |
|---------------------|-----------|----------------------------------------------------------------------------------------|
| DRAM ECC Enable     | Disabled  | DRAM ECC allows hardware to report and correct memory errors automatically maintaining |
|                     | Enabled   | system integrity.                                                                      |
| L2 Cache BG Scrub   | Disable   | Allows the L2 date cache ram to be corrected                                           |
|                     | 40ns      | while idle.                                                                            |
|                     | 80ns      |                                                                                        |
|                     | 160ns     |                                                                                        |
|                     | 320ns     |                                                                                        |
|                     | 640ns     |                                                                                        |
|                     | 1.28us    |                                                                                        |
|                     | 2.56us    |                                                                                        |
|                     | 5.12us    |                                                                                        |
|                     | 10.2us    |                                                                                        |
|                     | 20.5us    |                                                                                        |
|                     | 41.0us    |                                                                                        |
|                     | 81.9us    |                                                                                        |
|                     | 163.8us   |                                                                                        |
|                     | 327.7us   |                                                                                        |
|                     | 655.4us   |                                                                                        |
| Date Cache BG Scrub | See above | Allows the L1 date cache ram to be corrected while idle.                               |

#### 4-9.3 IOMMU Mode Submenu

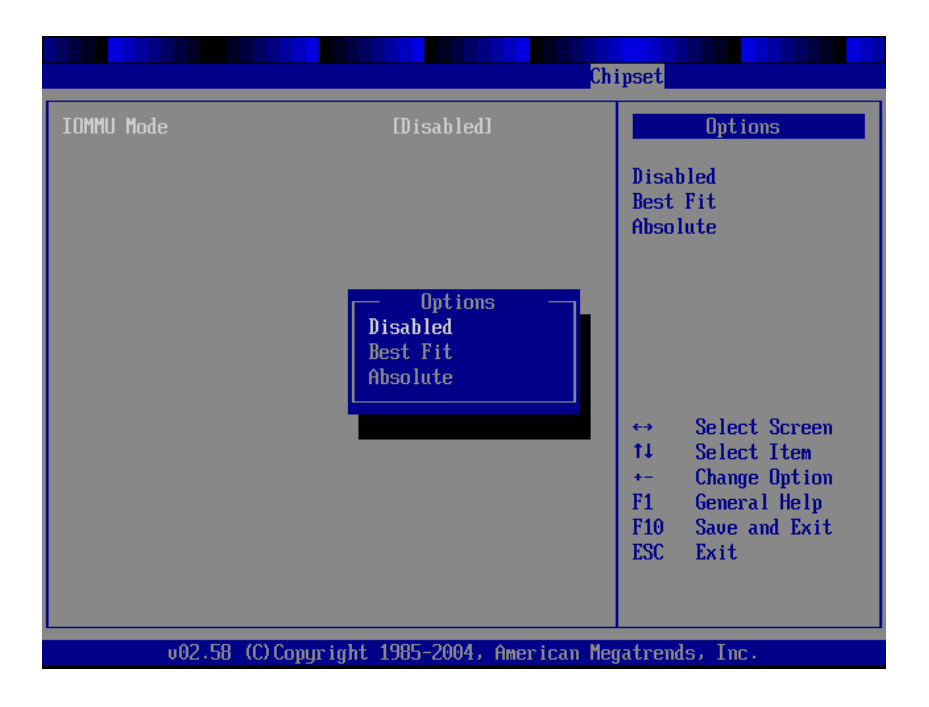

| Feature    | Options  | Description |  |
|------------|----------|-------------|--|
| IOMMU Mode | Disabled |             |  |
|            | Best Fit |             |  |
|            | Absolute |             |  |

# 4-10 Power Menu

| Main                                                                               | Advanced                                                                                                    | PCIPnP                                           | Boot                                                                                   | Security                                                        | Chi    | ipset                                              | Power                                                                         | Exit                                         |
|------------------------------------------------------------------------------------|----------------------------------------------------------------------------------------------------|--------------------------------------------------|----------------------------------------------------------------------------------------|-----------------------------------------------------------------|--------|----------------------------------------------------|-------------------------------------------------------------------------------|----------------------------------------------|
| Power<br>Power<br>Video<br>Hard I<br>Hard I<br>LAN &<br>RTC Re<br>Reston<br>PXE De | Management/A<br>Button Mode<br>Power Down M<br>Disk Power Do<br>Disk Time Out<br>PME# Resume<br>soume<br>soume<br>on PS2 Devi<br>re on AC/Powe<br>stect | PM<br>ode<br>wn Mode<br>(Minute)<br>ce<br>r Loss | (Enab<br>(On/O<br>(Susp<br>(Susp<br>(Disa<br>(Enab<br>(Disa<br>(Enab<br>(Last<br>(Disa | led]<br>ff]<br>end]<br>bled]<br>led]<br>led]<br>State]<br>bled] |        | Enab:<br>APM<br>+→<br>t↓<br>+-<br>F1<br>F10<br>ESC | le or disa<br>Select S<br>Select I<br>Change O<br>General<br>Save and<br>Exit | ble<br>creen<br>tem<br>ption<br>Help<br>Exit |
|                                                                                    | v02.58 (                                                                                                    | C) Copyr igh                                     | t 1985-2                                                                               | 004, America                                                    | ın Meç | gatrend                                            | ls, Inc.                                                                      |                                              |

The Power menu items allow you to change the power management settings. Select an item then press Enter to display the configuration options.

# 4-11 Exit Menu

|                                                                                                    |                                            | BIOS SE | TUP UTILITY |    |                                                                                      |                                                                             |                                                                                |
|----------------------------------------------------------------------------------------------------|--------------------------------------------|---------|-------------|----|--------------------------------------------------------------------------------------|-----------------------------------------------------------------------------|--------------------------------------------------------------------------------|
| Main Advanced                                                                                                    | PCIPnP                                     | Boot    | Security    | Ch | ipset                                                                                | Power                                                                       | Exit                                                                           |
| Main Advanced<br>Exit Options<br>Save Changes and<br>Discard Changes a<br>Discard Changes<br>Load Optimal Defa<br>Load Failsafe Def | PCIPMP<br>Exit<br>nd Exit<br>ults<br>aults | Boot    |             |    | Exit<br>after<br>chang<br>F10 k<br>for t<br>for t<br>t↓<br>Enter<br>F1<br>F10<br>ESC | Select S<br>Select S<br>Select I<br>Go to Su<br>General<br>Save and<br>Exit | Lxit<br>tup<br>he<br>used<br>tion.<br>creen<br>tem<br>b Screen<br>Help<br>Exit |
|                                                                                                    |                                            |         |             |    |                                                                                      |                                                                             |                                                                                |
|                                                                                                    |                                            |         |             |    |                                                                                      |                                                                             |                                                                                |

v02.58 (C)Copyright 1985-2004, American Megatrends, Inc.

| Feature                  | Description                                                                                       |
|--------------------------|---------------------------------------------------------------------------------------------------|
| Save Changes and Exit    | Exit system setup after saving the changes<br>F10 key can be used for this operation              |
| Discard Changes and Exit | Exit system setup without saving the changes<br>ESC key can be used for this operation            |
| Discard Changes          | Discard changes done so far to any of the setup question<br>F7 key can be used for this operation |
| Load Optimal Defaults    | Load optimal default values for all the setup questions<br>F9 key can be used for this operation  |
| Load Failsafe Defaults   | Load Failsafe default values for all the setup questions<br>F8 key can be used for this operation |
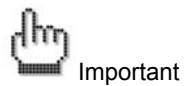

Any wrong values setting may cause system to malfunction. Therefore, IWILL suggests loading optimal defaults while any error happens.

| BIOS SETUP UTILITY                                                   |                                   |              |           |              |       |                                                                                                    |                                                                  |        |
|----------------------------------------------------------------------|-----------------------------------|--------------|-----------|--------------|-------|----------------------------------------------------------------------------------------------------|------------------------------------------------------------------|--------|
| Main                                                                 | Advanced                          | PCIPnP       | Boot      | Security     | Ch    | ipset                                                                                                    | Power                                                            | Exit   |
| Exit Options                                                         |                                   |              |           |              |       | Load Optimal Default<br>values for all the<br>setup questions.<br>F9 key can be used<br>for this operation. |                                                                  |        |
| Save Changes and Exit<br>Discard Changes and Exit<br>Discard Changes |                                   |              |           |              |       |                                                                                                    |                                                                  |        |
| Load (<br>Load F                                                     | Optimal Default<br>Failsafe Defau | lts<br>ults  | Load Opti | mal Defaults | ?     |                                                                                                    |                                                                  |        |
|                                                                      |                                   |              | [Ok]      | [Cance1]     |       | ↔<br>†↓<br>Enter<br>F1                                                                                      | Select Screen<br>Select Item<br>Go to Sub Screen<br>General Help |        |
|                                                                      | v02.58 (                          | C) Comurcial | ht 1985-2 | 004. America | n Mer | F10<br>ESC                                                                                                  | Save and<br>Exit                                                 | 1 Exit |

# **Chapter 5 Technology Support**

If a problem arises with yours system during Installation or OS operating, you should ask your dealer for help first as your system has most likely be configured by them. They always have the best idea and quick response for your symptoms. If your dealer is near to your locations, you should bring your system to them to have it quickly serviced instead of attempting to solve the problem by yourself.

- Go to IWILL<sup>®</sup> website at <u>www.iwill.net</u> and navigate to this product page which contains links to product updates such as Jumper settings or BIOS updates.
- FAQ sections on IWILL<sup>®</sup> Website are often helpful since other user's questions are often your own.
- 3. Email us at: support@iwill.net, and we will try to answer your questions within 24 hours.

## Three years Warranty

If any problems occur during the product's warranty period, consult your system vendor or distributor before contacting IWILL<sup>®</sup>. The warranty covers normal customer use of the product. The warranty does not cover damages sustained during shipping or failure due to alteration, misuse, abuse, or improper maintenance of the unit.

Technology Support

IWILL® DK8EW Hardware Installation Guide

Document part number: FB25910200

# **Mainboard Specification**

#### Processor

- Two PGA 940 pin sockets
- Support up to two AMD Opteron<sup>™</sup> processors
- Dual Digital VRM

## Chipset

- NVIDIA nForce<sup>™</sup> Professional 2200
- AMD 8131 PCI-X Tunnel chip
- Winbond W83627THF Super I/O chip

### System Memory

- Support ECC Registered SDRAM memory module
- Support up to 16GB memory capacity
- Support PC3200/PC2700/2100
- Total eight 184pin 2.5V DIMM slots

## BIOS

- AMI BIOS 8.0 on 4Mbit flash ROM
- Support APM 1.2 and ACPI 1.0
- Support S1, S3, S4 and S5 modes

### **Expansion Slots**

- Two PCI-Express x16 expansion slots
- PCIe x16, PCIe x1 under Normal Mode; Dual PCIe x8 under SLI Mode
- Three PCI-X 64bit 133/100/64/33 MHz expansion slots

### **Onboard SATA**

- Onboard SATA from nForce™ Professional 2200 MCP
- Support four channel SATA II ports and up to four SATA devices
- Support NVIDIA RAID 0, 1, 0+1

#### Onboard LAN

- Dual Broadcom PCI-E 5721 Gigabit Ethernet Controller
- Dual RJ-45 port at the rear panel

# Onboard IDE

Support dual channel master mode IDE ports and up to four EIDE devices

#### **IEEE-1394**

■ TI TSB43AB22 chipset

#### Onboard IO

- One floppy connector
- One 9 pin serial port connector
- Three USB 2.0 pin headers
- Power, HDD and LAN LED pin header
- One IEEE-1394 header
- One Audio Connector
- One CD-in header
- One S/PDIF in/out header

#### Rear Panel IO

- Two PS/2 connectors for mouse & keyboard
- Four USB 2.0 connectors
- One 9 pin serial port connector
- One Parallel connector support ECP/EPP mode
- One IEEE-1394 port
- Rear/Center Out
- Three Audio Jacks
- Two RJ-45 Gigabit ports

#### Form Factor

Extended ATX form factor

■ 12" x 13" board size

# Power

- Digital VRM design
- Support EPS 12V power